# Handleiding webadmin website uantwerpen.be

Versie 1.0 (september 2020)

# Inhoud

| 1. | Inlo    | ggen                                                  | 4 |
|----|---------|-------------------------------------------------------|---|
|    | 1.1.    | Waar inloggen?                                        | 4 |
|    | 1.2.    | Rechtennniveau's website                              | 5 |
|    | 1.3.    | Uitloggen                                             | 5 |
| 2. | Opb     | ouw van een webpagina                                 | 5 |
|    | 2.1.    | 5 Secties                                             | 5 |
|    | 2.2.    | Lay-out                                               | 6 |
|    | 2.3.    | Header                                                | 6 |
|    | 2.4.    | Primary section                                       | 8 |
|    | 2.5.    | Secondary section                                     | 9 |
|    | 2.6.    | Hidden section                                        | 9 |
| 3. | Teks    | t toevoegen – aanpassen – verwijderen                 | 9 |
|    | 3.1. Ni | euwe tekst toevoegen                                  | 9 |
|    | 3.2. Ee | n nieuwe tekst editeren1                              | 1 |
|    | 3.3. Ee | n nieuwe tekst publiceren                             | 4 |
|    | 3.4. Ee | n bestaande tekst aanpassen14                         | 4 |
|    | 3.5. Ee | n bestaande tekst verwijderen1                        | 5 |
| 4. | Call-   | to-action (CTA) toevoegen – aanpassen – verwijderen10 | 6 |
|    | 4.1. Ni | euwe CTA toevoegen                                    | 6 |
|    | 4.2. Ee | n nieuwe CTA editeren                                 | 8 |
|    | 4.3. Ee | n video CTA editeren                                  | 0 |
|    | 4.4. Ee | n nieuwe CTA publiceren2:                             | 1 |
|    | 4.5. Ee | n bestaande CTA aanpassen2                            | 1 |
|    | 4.6. Ee | n bestaande CTA verwijderen2                          | 3 |
| 5. | Cont    | tactblok toevoegen – aanpassen – verwijderen 23       | 3 |
|    | 5.1. Ni | euw contactblok toevoegen                             | 3 |
|    | 5.2. Ee | n nieuw contactblok editeren2!                        | 5 |
|    | 5.3. Ee | n nieuw contactblok publiceren                        | 5 |
|    | 5.4. Ee | n bestaand contactblok aanpassen                      | 6 |
|    | 5.5. Ee | n bestaand contactblok verwijderen2                   | 7 |
| 6. | Link    | lijst toevoegen – aanpassen – verwijderen28           | 8 |
|    | 6.1. Ni | euwe linklijst toevoegen                              | 8 |
|    | 6.2. Ee | n nieuwe linklijst editeren                           | 9 |
|    | 6.3. Ee | n nieuwe linklijst publiceren                         | 0 |
|    | 6.4. Ee | n bestaande linklijst aanpassen                       | 1 |

|    | 6.5. Een  | bestaande linklijst verwijderen                            | 32 |
|----|-----------|------------------------------------------------------------|----|
| 7. | Social    | media links toevoegen – aanpassen – verwijderen            | 33 |
|    | 7.1. Nieu | uwe social media links toevoegen                           | 33 |
|    | 7.2. Nieu | uwe social media links editeren                            | 34 |
|    | 7.3. Nieu | uwe social media links publiceren                          | 35 |
|    | 7.4. Best | aande social media links aanpassen                         | 35 |
|    | 7.5. Best | aande social media links verwijderen                       | 37 |
| 8. | Fotoa     | lbum (Picture gallery) toevoegen – aanpassen – verwijderen | 37 |
|    | 8.1. Nieu | uw fotoalbum toevoegen                                     | 37 |
|    | 8.2. Nieu | uw fotoalbum editeren                                      | 39 |
|    | 8.3. Nieu | uw fotoalbum publiceren                                    | 40 |
|    | 8.4. Best | aand fotoalbum aanpassen                                   | 41 |
|    | 8.5. Best | aand fotoalbum verwijderen                                 | 42 |
| 9. | Carrou    | usel toevoegen – aanpassen – verwijderen                   | 42 |
|    | 9.1. Nieu | uwe carrousel toevoegen                                    | 43 |
|    | 9.2. Nieu | uwe carrousel editeren                                     | 44 |
|    | 9.3. Nieu | uwe carrousel publiceren                                   | 46 |
|    | 9.4. Best | aande carrousel aanpassen                                  | 46 |
|    | 9.5. Best | aande carrousel verwijderen                                | 47 |
| 1( | ). Nav    | vigatiestructuur                                           | 48 |
|    | 10.1.     | Subsitenavigatie beheren                                   | 48 |
|    | 10.2.     | Taalversies linken – security                              | 51 |
| 11 | L. Con    | itent management                                           | 52 |
|    |           |                                                            |    |

# 1. Inloggen

# 1.1. Waar inloggen?

Om in te loggen op de webadmin van UAntwerpen.be klik je rechtsboven in de header op 'Login', kies 'Webadmin'.

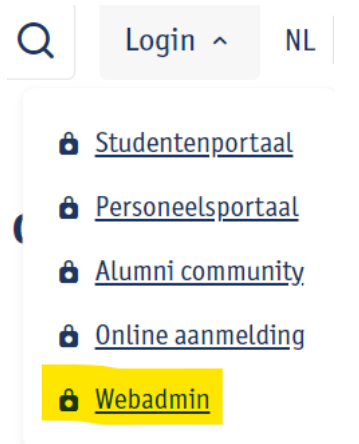

Inloggen doe je met je UAntwerpen account (cfr. peoplesoft, webmail, Blackboard,...).

Je komt dan in de webadmintool meteen terecht op de pagina waarop je inlogde. Dus de meest handige manier om een pagina op de website aan te passen is om eerst naar de pagina te surfen en dan naar de webadmintool te gaan.

De pagina waarop je je bevond staat in het blauw gemarkeerd:

| Page quick links Page content Editing | Security |  |  |  |  |  |
|---------------------------------------|----------|--|--|--|--|--|
|                                       |          |  |  |  |  |  |
|                                       |          |  |  |  |  |  |
|                                       |          |  |  |  |  |  |
|                                       |          |  |  |  |  |  |
|                                       |          |  |  |  |  |  |
|                                       |          |  |  |  |  |  |
|                                       |          |  |  |  |  |  |
|                                       |          |  |  |  |  |  |
|                                       |          |  |  |  |  |  |

# 1.2. Rechtennniveau's website

Er zijn **4 rechtenniveau's** op de website:

- IT = niveau 0
- Webadmin = niveau 1 (Departement Communicatie)
- Webpage editors = niveau 2

Verantwoordelijk voor een subsite: kunnen inhoud en navigatie structuur aanpassen: webpagina's aanmaken, wijzigen en verwijderen + inhoud toevoegen en verwijderen.

• Webcontent editors = niveau 3

Kunnen enkel inhoud aanpassen op bestaande webpagina's.

# 1.3. Uitloggen

Om terug uit te loggen, klik je rechtsboven op het pijltje achter je naam.

Annelies De Bruyn 🚽

Je wordt dan automatisch afgemeld.

# 2. Opbouw van een webpagina

# 2.1. 5 Secties

Elke webpagina bestaat uit 5 secties waarbij elke sectie specifieke webparts heeft.

- 1. Lay-out
- 2. Header
- 3. Primary
- 4. Secondary
- 5. Hidden

Wanneer je via de website inlogt (zie 1.1) en in de tabbladen klikt op 'Page content editing' krijg je een overzicht van alle webparts van deze specifieke pagina.

| $\equiv$ Website Administration |              |                  |                      |          |  |
|---------------------------------|--------------|------------------|----------------------|----------|--|
| Subsite nav                     | Page details | Page quick links | Page content Editing | Security |  |

# Bovenaan zie je 2 knoppen: Edit en organise

Edit

via deze knop kan je secties beheren (webparts toevoegen, aanpassen, verwijderen)

Organise via deze knop kan je webparts verplaatsen binnen de sectie. Dit doe je door de webpart vast te nemen en te verslepen naar de juiste plaats. Je kan ook webparts verplaatsen binnen de secties (waar het toegestaan is om deze webpart te plaatsen).

#### 2.2. Lay-out

Deze sectie wordt door de webadmin ingesteld bij het aanmaken van de subsite. Kan enkel aangepast worden door webadmins. Hier wordt de lay-out ingesteld van de subsite (faculteitssite, onderzoekssite, gewone subsite, ...)

#### 2.3. Header

In deze sectie kunnen 2 webparts worden toegevoegd

Page header and subtitle Page title and intro

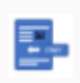

Page header and subtitle and image Page title and intro anf image

Page header and subtitle: via de schuifknop 'Edit' kan je deze webpart bewerken.

Er kan een Header 1 title worden ingevuld en eventueel een subtitle (niet verplicht)

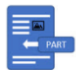

Page header and subtitle

Title: Dit is de header1 title

Header 1 Dit is de header1 title

subtitle Dit is de subtitle

Zo wordt het getoond op de website:

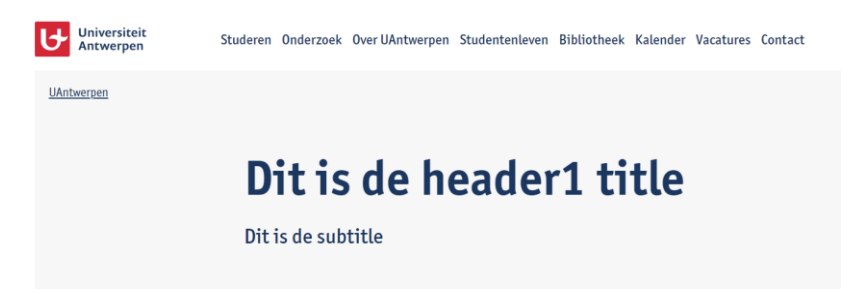

Page header and subtitle and image: via de schuifknop 'Edit' kan je deze webpart bewerken.

Er kan een Header 1 title worden ingevuld en eventueel een subtitle (niet verplicht) en er kan een image worden opgeladen via de Medialibrary van de subsite.

# Klik op het potloodje

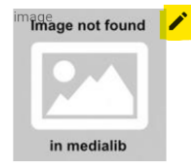

Je komt zo in de Medialibrary van de subsite terecht. Elke subsite heeft een eigen MediaLibrary.

### Medialibrary

| Upload file(s) |      |         |        |       |  |
|----------------|------|---------|--------|-------|--|
|                |      |         |        |       |  |
| Create Folder  | Root | Gallery | Images | Trash |  |

### Standaard heeft de Medialibrary een

- Root: dit is de 'home' folder, die kan je niet hernoemen of verwijderen.
- Gallery: deze folder kan je gebruiken om de images van je Picture gallery (fotoalbum) in op te laden.
- Images: deze folder kan je gebruiken om de images in op te laden.
- Trash: images kunnen niet verwijderd worden, deze moeten naar de 'Trash' gesleept worden.

| p 'save'. |
|-----------|
|           |

Een folder verwijderen kan enkel als de folder geen images bevat: klik op de folder en klik op

Een image opladen doe je via Upload file(s) . Je kan ook meerdere images tegelijk opladen via 'ctrl' (met een maximum totaal van 40MB)

Wanneer er geen folder geselecteerd was komt de image op het overzicht terecht.

### Medialibrary

| Upload file(s)  |      |        |       |
|-----------------|------|--------|-------|
| + Create Folder | Root | Images | Trash |
| <b>≎¢</b> ▲ [   | 3    |        |       |
| ampus           |      |        |       |
| Campus          | 1    |        |       |

Je kan de image naar een folder **verslepen** d.m.v. 👽. Ga op het icoontje staan en neem de image vast om deze te verslepen naar de gewenste folder.

De eigenschap van de image kan je aanpassen via 🍄.

betekent dat de image niet de gewenste grootte heeft om mooi getoond te kunnen worden op de website.

A The size of the image is only 225 by 225

Images moeten minimaal 1000 px breed of hoog zijn.

De foto **toevoegen in een webpart** doe je door op 🕒 te klikken.

De foto is nu toegevoegd in de webpart.

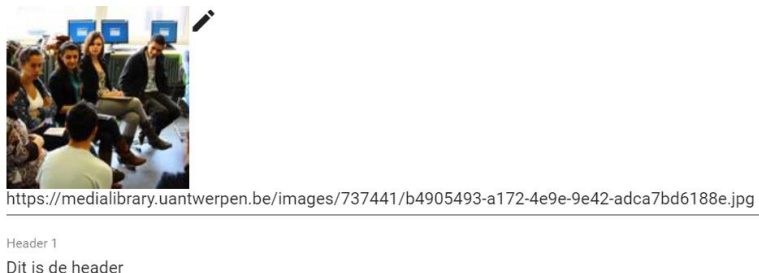

| subtitle           |  |
|--------------------|--|
| Dit is de subtitle |  |

!Opgelet! De header image is enkel zichtbaar op de homepage van de subsite. Op onderliggende pagina's wordt er geen header image getoond.

#### 2.4. **Primary section**

Dit is het hoofdgedeelte van de webpagina. Hier wordt de belangrijkste info geplaatst. De achtergrond is wit.

Meestal staat hier een text webpart, gevolgd door andere webparts.

Meer info over de specifieke webparts van deze sectie: zie verder in de handleiding.

# 2.5. Secondary section

Dit is het deel van de webpagina met een grijze achtergrond. Zet hier zeker geen belangrijke info. Dit is eerder extra of 'nice to know' info.

Meer info over de specifieke webparts van deze sectie: zie verder in de handleiding.

# 2.6. Hidden section

Hier worden instellingen geplaatst die niet zichtbaar zijn op de website.

- SEO velden: metatags, metadescription
- Kalender- en nieuwsitems

# 3. Tekst toevoegen – aanpassen – verwijderen

# 3.1. Nieuwe tekst toevoegen

Om een nieuwe tekst toe te voegen ga je eerst naar de webpagina waar je de tekst wilt toevoegen en klik je rechtsbovenaan de pagina op 'Login/Webadmin'.

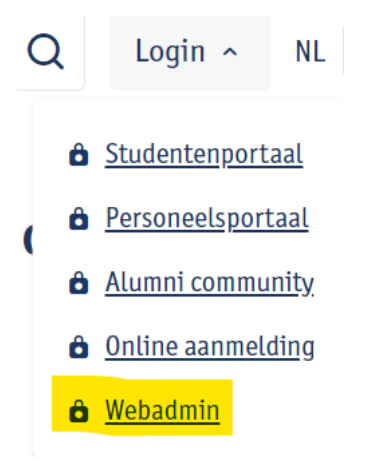

Je komt nu in de webadmin op de pagina waar je de tekst wilt toevoegen (je ziet dat deze blauw gemarkeerd is).

Klik in de tabbladen op Page content Editing.

| $\equiv$ Website Administration |              |                  |                      |          |
|---------------------------------|--------------|------------------|----------------------|----------|
| Subsite nav                     | Page details | Page quick links | Page content Editing | Security |

Hier krijg je een overzicht van alle secties van de pagina en de bijhorende webparts. Meer info over de secties: zie: 2. Opbouw van een webpagina Klik op 'Add webparts'

+ Add webparts

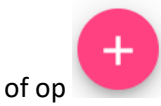

Kies de sectie van de pagina waar de tekst webpart moet komen.

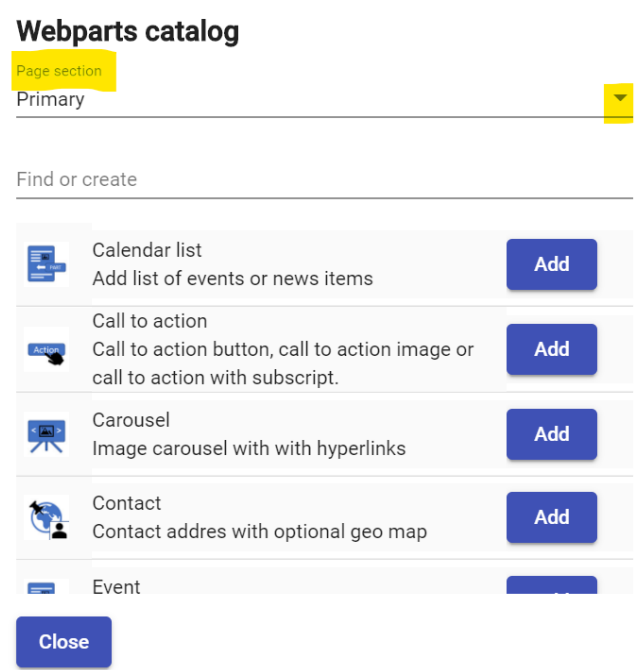

Per sectie worden hier enkel de webparts die toegelaten zijn in de sectie aangeboden. Je kan scrollen door de webparts of je kan in het zoekveldje 'text' typen.

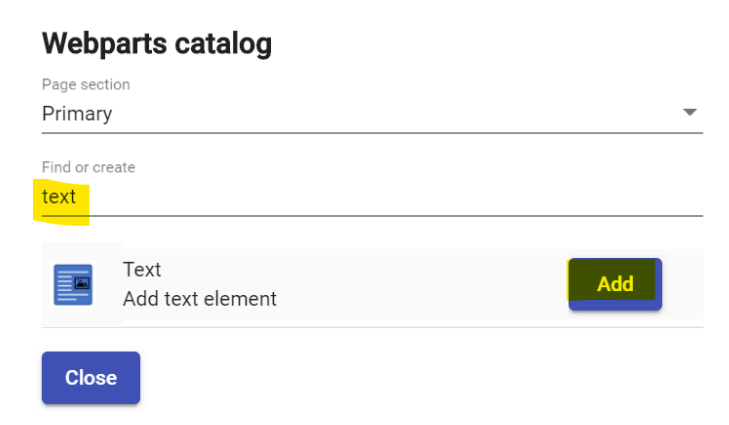

Klik op 'Add' en 'Close' om de pop-up te sluiten.

De nieuwe tekst webpart staat nu in de sectie die je gekozen had.

| F | Primary |        | + Add webparts |   | ^ |
|---|---------|--------|----------------|---|---|
|   |         | Text   | Published      | S | Î |
|   |         | Title: | Edit           | < | ť |

# 3.2. Een nieuwe tekst editeren

Via de schuifknop 'Edit' kan je tekst gaan editeren. Verschuif de knop of klik er op om deze te activeren.

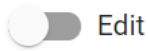

Section title: Geef de tekst webpart indien gewenst een titel (niet verplicht). Deze titel is de Header 2 van je webpagina.

Appearance: Qua stijl is er de keuze tussen een standaard tekst of een expansion pannel. Een expansion pannel is een openklapbaar tekstblokje.

Je kan tekst typen of plakken in de voorzien ruimte.

| Redactietip: to<br>aanbrengt zod | ekst op beeldscherm leest moeilijker dan tekst op papier. Zorg dat je reliëf in je tekst<br>lat die makkelijk scanbaar en leesbaar is. |
|----------------------------------|----------------------------------------------------------------------------------------------------|
| -                                | Deel je tekst op in kleine paragrafen.                                                                                                 |
| -                                | Gebruik duidelijke tussentitels.                                                                                                    |
| -                                | Zet af en toe een belangrijk woord in het vet.                                                                                         |
| -                                | Gebruik lijstjes als je meer dan drie zaken opsomt in een lopende tekst.                                                               |
| -                                | Leg links op betekenisvolle tekst.                                                                                                    |
| -                                | Vermijd onderlijnde tekst die geen link is, of cursieve tekst.                                                                         |
| Meer tips op V                   | <u>Nebinfo</u>                                                                                                    |

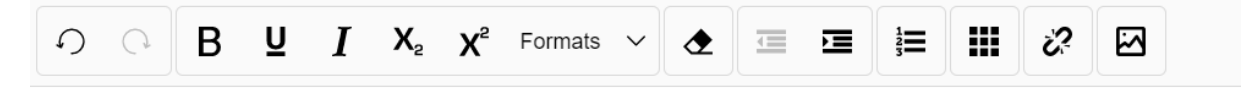

Hier staat de tekst uit een tekst webpart.

Tekst die je kopieert en plakt wordt opgeschoond door de webadmin. Je kan zelf geen html toevoegen, deze wordt weggehaald.

Via de knoppen in de teksteditor kan je

- Tekst vet zetten B

- Tekst onderlijnen 🖳
- Tekst cursief zetten I
- Subscript toevoegen X<sub>2</sub>
- Superscript toevoegen X<sup>2</sup>
- Header 3, 4 of 5 toevoegen of een 'quote' toevoegen
- Opmaak verwijderen 소
- Tekst laten inspringen
- Opsommingen maken
- Een tabel met beperkte eigenschappen toevoegen
- Een link leggen 🦑

Een link leggen:

dubbelklik op het woord (of selecteer het stukje tekst) waar de link moet op komen. En klik op Er opent een pop-up.

| Insert Link        | ×      |
|--------------------|--------|
| URL to link        |        |
| Text to display    |        |
| webpart            |        |
| Open in new window |        |
|                    |        |
|                    | Submit |

Geef de url van de link in. Laat de link enkel openen in een nieuw venster als het gaat om een download, of eventueel een link naar een website buiten de UAntwerpen website.

**Redactietip**: leg een link op een betekenisvol woord of call to action, dat duidelijk omschrijft wat er gebeurt als je op de link klikt.

Bijvoorbeeld:

Schrijf je in voor de Infodag

Opgelet: als het een link is die **buiten de UAntwerpen** website gaat moet de link vooraf gaan door **http://** en gebruik je dus een absolute link. Laat deze eventueel openen in een nieuw scherm (= aanvinken onderaan de pop-up).

| Insert Link       |  |
|-------------------|--|
| URL to link       |  |
| http://www.vrt.be |  |
| http://www.vrt.be |  |
| Text to display   |  |
| staat             |  |

Wanneer je **binnen de UAntwerpen** website blijft mag je een relatieve link gebruiken Insert Link ×

| URL to link                              |        |
|------------------------------------------|--------|
| /nl/studentenleven/wonen/studentenhome/  |        |
| //nl/studentenleven/wonen/studentenhome/ |        |
| Text to display                          |        |
| link toevoegen                           |        |
| Open in new window                       |        |
|                                          |        |
|                                          | Submit |

# In dit voorbeeld wil ik linken naar

<u>https://www.uantwerpen.be/nl/studentenleven/wonen/studentenhome/</u> dus moet ik enkel /nl/studentenleven/wonen/studentenhome/ ingeven en mag ik het laten openen in hetzelfde scherm.

Een link kan je aanpassen of verwijderen door op de link te klikken. Er opent dan een schermpje

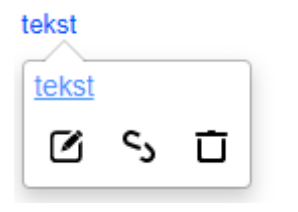

Iink aanpassen

S link verwijderen

Link verwijderen + de tekst waar de link opstaat

Via de knop  $\ref{eq: constraint}$  kan je terugkeren om je **aanpassingen ongedaan** te maken.

! Opgelet! Wanneer je een nieuwe tekst aanmaakt is deze niet automatisch gepubliceerd op de website. Zie 3.3. Een nieuwe tekst publiceren.

# 3.3. Een nieuwe tekst publiceren

Er zijn twee manieren om een tekst te publiceren op de website:

- Via de schuifknop: schuif de knop opzij of klik op de knop

Published

De tekst wordt dan onmiddellijk op de website gepubliceerd.

Via een publicatiedatum: klik op het icoontje van de klok <sup>(U)</sup> en stel de datum in
 ! Opgelet! De schuifknop moet op 'Published' staan anders kan de tekst niet getoond worden op de gewenste datum.

Update

Published

Een einddatum is niet verplicht in te stellen.

Wanneer het icoontje van de klok rood is betekent dit dat er een publicatiedatum is ingesteld voor deze tekst web part.

Klik op 'Update' bovenaan om de instelling te bewaren.

# 3.4. Een bestaande tekst aanpassen

Om een bestaande tekst aan te passen ga je eerst naar de webpagina waar de tekst staat en klik je rechtsboven op de pagina op 'Login/Webadmin'.

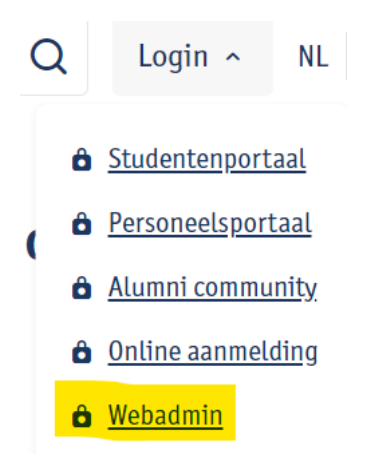

Je komt nu in de webadmin op de pagina waar de tekst staat die je wilt aanpassen (je ziet dat die blauw gemarkeerd is).

Klik in de tabbladen op Page content Editing.

| ≡                                        | Website Administ                                                                                                    | ration              |                  |                      |          |  |  |  |  |  |
|------------------------------------------|----------------------------------------------------------------------------------------------------|---------------------|------------------|----------------------|----------|--|--|--|--|--|
|                                          | Subsite nav                                                                                                    | Page details        | Page quick links | Page content Editing | Security |  |  |  |  |  |
| Hier k<br>Meer                           | Hier krijg je een overzicht van alle secties van de pagina en de bijhorende webparts.<br>Meer info over de secties: zie: 2. Opbouw van een webpagina |                     |                  |                      |          |  |  |  |  |  |
| Klik bi                                  | ij de text webpart d                                                                                                    | ie je wilt aanpasse | n op 'Edit' 🕖 💭  | Edit                 |          |  |  |  |  |  |
| Je kar                                   | n de tekst nu aanpas                                                                                                    | ssen.               |                  |                      |          |  |  |  |  |  |
| De we                                    | ebpart wordt nu aar                                                                                                    | n de linkerkant ora | nje gemarkeerd.  |                      |          |  |  |  |  |  |
|                                          | Text<br>Title: Dit is de eerste tekst uit de j                                                                                                    | primary section     |                  |                      |          |  |  |  |  |  |
| Section<br>Dit is of<br>Appears<br>Defau | title<br>de eerste tekst uit de primary section<br>ance<br>It                                                                                        |                     |                  |                      |          |  |  |  |  |  |

B
J
J
X<sub>2</sub>
X<sup>2</sup>
Formats
Image: Comparison of the second second

Klik na je aanpassingen bovenaan op 'Update'

En je zal zien dat de webpart dan groen gemarkeerd wordt. De aanpassing is nu doorgestuurd naar de webpagina.

|                                   | - CAC      |           |         |                |                |          |           |   |      |      |  |
|-----------------------------------|------------|-----------|---------|----------------|----------------|----------|-----------|---|------|------|--|
|                                   | Title:     | Dit is d  | e eerst | te teks        | st uit (       | de prima | ry sectio | n |      |      |  |
|                                   |            |           |         |                |                |          |           |   |      |      |  |
| ection title                      |            |           |         |                | oction         |          |           |   |      |      |  |
| it is de e                        | erste tel  | est uit e | le prim | narv se        | -              | 1        |           |   |      |      |  |
| it is de e                        | erste tel  | kst uit o | le prin | nary se        | ection         | 1        |           |   | <br> | <br> |  |
| it is de e                        | erste tel  | kst uit d | le prin | nary se        | ection         | 1        |           |   |      | <br> |  |
| it is de e<br>ppearance<br>efault | erste tel  | kst uit d | le prin | nary se        | ection         | 1        |           |   |      |      |  |
| ppearance<br>Default              | eerste tel | (st uit c | le prim | X <sub>2</sub> | X <sup>2</sup> | Formats  | ~ .       |   |      | 2    |  |

# 3.5. Een bestaande tekst verwijderen

Om een tekst te verwijderen ga je eerst naar de webpagina waar de tekst staat en klik je rechtsboven op de pagina op 'Login/Webadmin'.

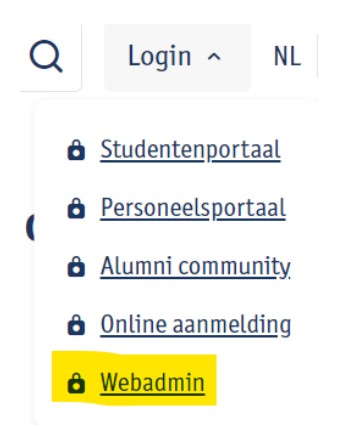

Je komt nu in de webadmin op de pagina waar de tekst staat die je wilt verwijderen (je ziet dat de pagina in het tabblad 'Subsite nav' blauw gemarkeerd is).

Klik in de tabbladen op Page content Editing.

| $\equiv$ Website Administration |              |                  |                      |          |  |  |  |  |  |
|---------------------------------|--------------|------------------|----------------------|----------|--|--|--|--|--|
| Subsite nav                     | Page details | Page quick links | Page content Editing | Security |  |  |  |  |  |

Hier krijg je een overzicht van alle secties van de pagina en de bijhorende webparts. Meer info over de secties: zie: 2. Opbouw van een webpagina

Klik bij de tekst webpart die je wilt verwijderen op het vuilbakje **•** . Bevestig dat je deze wenst te verwijderen:

Are you sure to delete the 'Text' web part ?

Confirm Cancel

# 4. Call-to-action (CTA) toevoegen – aanpassen – verwijderen

# 4.1. Nieuwe CTA toevoegen

Om een nieuwe CTA toe te voegen ga je eerst naar de webpagina waar je de CTA wilt toevoegen en klik rechtsboven op de pagina op 'Login/Webadmin'.

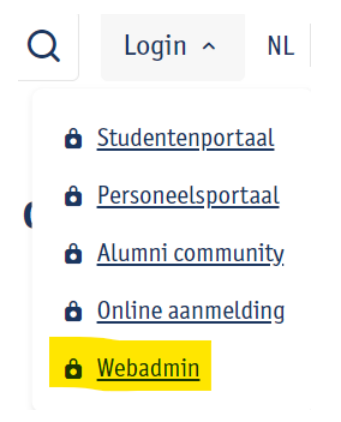

Je komt nu in de webadmin op de pagina waar je de CTA wilt toevoegen (je ziet dat de pagina blauw gemarkeerd is in het tabblad 'Subsite nav').

Klik in de tabbladen op Page content Editing.

| $\equiv$ Website Administration |              |                  |                      |          |  |  |  |  |  |
|---------------------------------|--------------|------------------|----------------------|----------|--|--|--|--|--|
| Subsite nav                     | Page details | Page quick links | Page content Editing | Security |  |  |  |  |  |

Hier krijg je een overzicht van alle secties van de pagina en de bijhorende webparts. Meer info over de secties: zie: 2. Opbouw van een webpagina

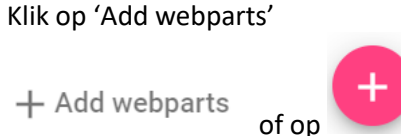

Kies de sectie van de pagina waar de CTA webpart moet komen.

| Webparts catalog |                                                                                                    |     |  |  |  |
|------------------|----------------------------------------------------------------------------------------------------|-----|--|--|--|
| Page sec         | tion                                                                                               | _   |  |  |  |
| Primar           | у                                                                                                  | •   |  |  |  |
| Find or          | create                                                                                             |     |  |  |  |
|                  | Calendar list<br>Add list of events or news items                                                  | Add |  |  |  |
| Action           | Call to action<br>Call to action button, call to action image or<br>call to action with subscript. | Add |  |  |  |
| <                | Carousel<br>Image carousel with with hyperlinks                                                    | Add |  |  |  |
|                  | Contact<br>Contact addres with optional geo map                                                    | Add |  |  |  |
|                  | Event                                                                                              |     |  |  |  |
| Clos             | se l                                                                                               |     |  |  |  |

Per sectie worden hier enkel de webparts die toegelaten zijn in de sectie aangeboden. Je kan scrollen door de webparts of je kan in het zoekveldje 'call' typen.

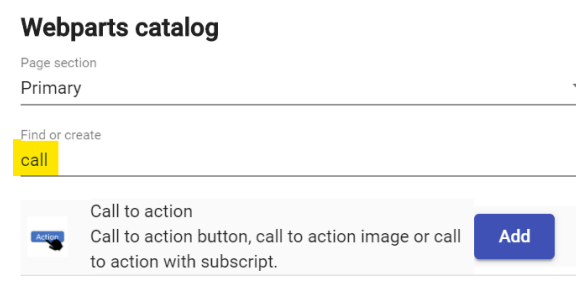

Klik op 'Add' en 'Close' om de pop-up te sluiten.

De nieuwe CTA webpart staat nu in de sectie die je gekozen had.

|        | Call to action | Published | S | Î  |
|--------|----------------|-----------|---|----|
| Action | Title:         | Edit      | < | •1 |

# 4.2. Een nieuwe CTA editeren

Via de schuifknop 'Edit' kan je de CTA editeren. Verschuif de knop of klik er op om deze te activeren.

| Edit                    |          |
|-------------------------|----------|
|                         |          |
| Section title           |          |
| CALL TO ACTION          |          |
| Sub title               |          |
| een subtitle staat hier |          |
| Link                    |          |
| http://www.vrt.be       |          |
| Style                   |          |
| Neutral small           | •        |
| Target                  |          |
| Open in New Browser Tab | <b>v</b> |
|                         |          |

Geef als titel een korte en duidelijke call to action in, eventueel aangevuld met een subtitel.

Vul ook de url in waar de CTA naar moet linken.

Geef de CTA een style en geef aan of de link in hetzelfde scherm moet geopend worden of niet.

### Opgelet! Met deze call to action kan je op basis van de stijlen 4 verschillende elementen maken:

- Kies je Red, Blue of Neutral dan krijg je een grote call to action button.

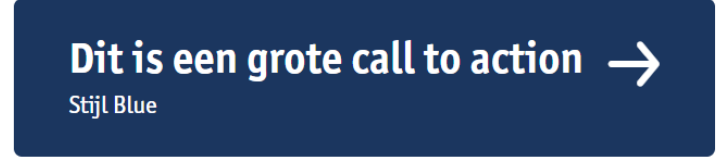

 Kies je Red – small / Blue – small / Neutral – small dan krijg je een kleine button met indien gewenst een bovenschrift. De titel komt in de button te staan, de subtitel is het bovenschrift. Deze stijl kan je niet combineren met een afbeelding. Als je geen subtitel invult krijg je enkel een kleine button.

# Subtitel komt bovenaan

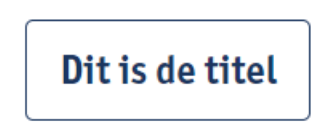

- Vul je een link in naar een YouTube video dan toont het element een **video**. Maar meer hierover in hoofdstuk 4.3 'Een video editeren'.
- Kies je Red, Blue of Neutral én heb je ook een afbeelding opgeladen, dan krijg je een call to action image.

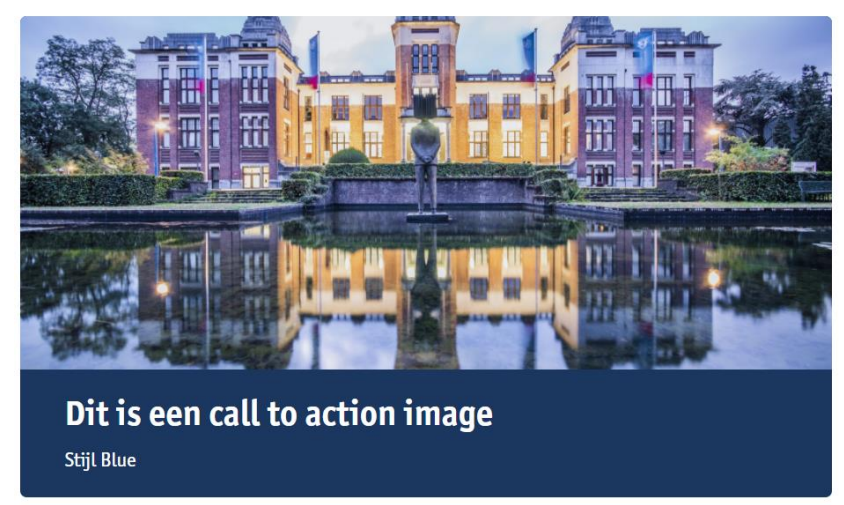

Wens je een link op een afbeelding te leggen, dan kan je een afbeelding toevoegen:

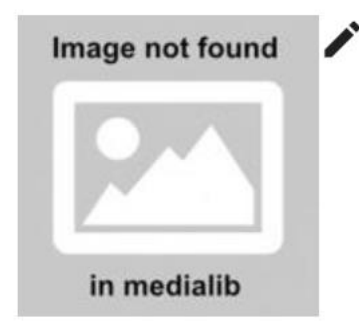

Kies een folder waar je de image wilt opladen.

```
Klik op de folder. Klik op <sup>Upload file(s)</sup> om foto's op te laden.
```

Je kan foto per foto opladen of via 'ctrl' meerdere foto's tegelijk aanduiden. De maximumgrootte bij opladen is 40mb. Dus bv. 1 foto van 40mb of 10 foto's van 4mb. Op de folder zelf staat geen maximum aantal foto's. Je kan de image naar een andere folder **verslepen** d.m.v. **\***. Ga op het icoontje staan en neem de image vast om deze te verslepen naar de gewenste folder.

De eigenschap van de image kan je aanpassen via

betekent dat de image niet de gewenste grootte heeft om mooi getoond te kunnen worden op de website.

Update

The size of the image is only 225 by 225

Images moeten minstens 1000 pixels breed zijn.

De foto **toevoegen** doe je door op 👪 te klikken.

De foto is nu toegevoegd in de webpart.

Klik op 'Update' bovenaan om de instelling te bewaren.

# 4.3. Een video CTA editeren

Een video CTA heeft dezelfde werkwijze als een gewone CTA.

Je vult hier enkel de velden titel, link en style in.

Linken doe je steeds naar een video op YouTube. Je hebt de 'embed' link nodig. Deze vind je bij de video op YouTube bij 'Delen'.

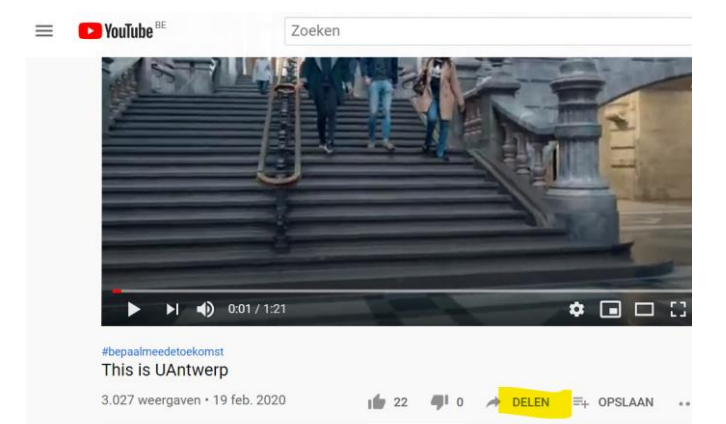

### Klik hier op 'insluiten'

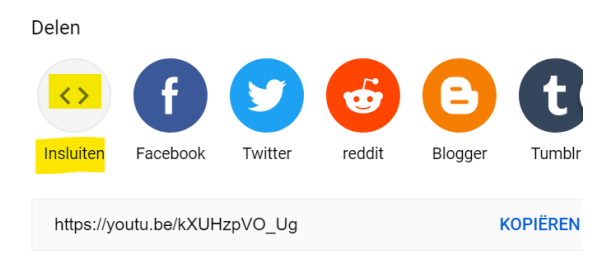

Kopieer hier enkel de URL en plak het in de webadmintool. Kopieer niet de volledige code!

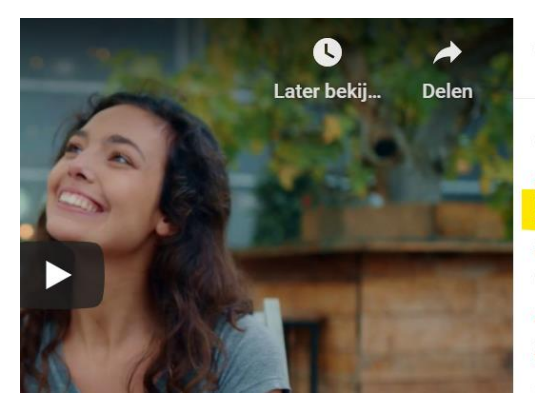

# Video insluiten

| < <u>iframe_width</u> ="560" <u>height</u> ="315"          |
|------------------------------------------------------------|
| <u>src</u> =" <mark>https://www.youtube.com/embed</mark> / |
| <mark>kXUHzpVO_Ug</mark> "                                 |
| <u>allow</u> =" <u>accelerometer</u> ; <u>autoplay</u> ;   |
| clipboard- <u>write</u> ; <u>encrypted</u> -media;         |
| gyroscope; picture-in-picture"                             |
| <u>allowfullscreen</u> > <u iframe>                        |

| Sub title                  |                 |
|----------------------------|-----------------|
| Link                       |                 |
| https://www.youtube.com/em | bed/kXUHzpVO_Ug |
| Style                      |                 |
| Red                        |                 |

# 4.4. Een nieuwe CTA publiceren

Er zijn twee manieren om een CTA te publiceren op de website:

- Via de schuifknop: schuif de knop opzij of klik op de knop

Published

De CTA wordt dan onmiddellijk op de website gepubliceerd.

Via een publicatiedatum: klik op het icoontje van de klok en stel de datum in
 ! Opgelet! De schuifknop moet op' Published' staan anders kan de CTA niet getoond worden op de gewenste datum.

Published

Een einddatum is niet verplicht in te stellen.

Wanneer het icoontje van de klok rood is betekent dit dat er een publicatiedatum is ingesteld voor deze CTA web part.

Klik op 'Update' bovenaan om de instelling te bewaren.

Update

# 4.5. Een bestaande CTA aanpassen

Om een bestaande CTA aan te passen ga je eerst naar de webpagina waar de CTA staat en klik je rechtsboven op de pagina op 'Login/Webadmin'.

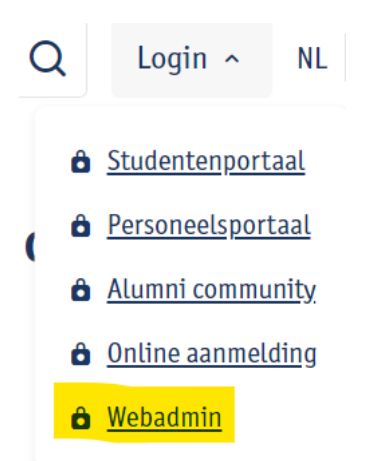

Je komt nu in de webadmin op de pagina waar de CTA staat (je ziet dat deze blauw gemarkeerd is in het tabblad 'subsite nav').

Klik in de tabbladen op Page content Editing.

| $\equiv$ Website Administration |              |                  |                      |          |  |  |  |  |
|---------------------------------|--------------|------------------|----------------------|----------|--|--|--|--|
| Subsite nav                     | Page details | Page quick links | Page content Editing | Security |  |  |  |  |

Hier krijg je een overzicht van alle secties van de pagina en de bijhorende webparts. Meer info over de secties: zie: 2. Opbouw van een webpagina

| Klik op de CTA die wilt aanpassen op 'Edit' De Edit      |  |  |  |
|----------------------------------------------------------|--|--|--|
| Je kan de CTA nu aanpassen.                              |  |  |  |
| De webpart wordt nu aan de linkerkant oranje gemarkeerd. |  |  |  |
| Call to action                                           |  |  |  |
| Title: CALL TO ACTION                                    |  |  |  |
|                                                          |  |  |  |
| Sub title<br>een subtitle staat hier                     |  |  |  |
| Link                                                     |  |  |  |
| Klik na je aanpassingen bovenaan op 'Update' >Update     |  |  |  |

En je zal zien dat de webpart dan groen gemarkeerd wordt. De aanpassing is nu doorgestuurd naar de webpagina.

|                       | Call to action        |  |
|-----------------------|-----------------------|--|
| Action                | Title: CALL TO ACTION |  |
| Section title         | ACTION                |  |
| Sub title<br>een subt | itle staat hier       |  |

# 4.6. Een bestaande CTA verwijderen

Om een bestaande CTA te verwijderen ga je eerst naar de webpagina waar de CTA staat en klik je rechtsbovenaan de pagina op 'Login/Webadmin'.

| Klik bij de CTA webpart die je wilt verwijderen op het vuilbakje |  |
|------------------------------------------------------------------|--|
| Bevestig dat je deze wenst te verwijderen:                       |  |
| Are you gure to delete the 'Call to action' web part 2           |  |

Are you sure to delete the 'Call to action' web part ?

Confirm Cancel

# 5. Contactblok toevoegen – aanpassen – verwijderen

# 5.1. Nieuw contactblok toevoegen

Om een nieuw contactblok toe te voegen ga je eerst naar de webpagina waar je het contactblok wilt toevoegen en klik rechtsboven op de pagina op 'Login/Webadmin'.

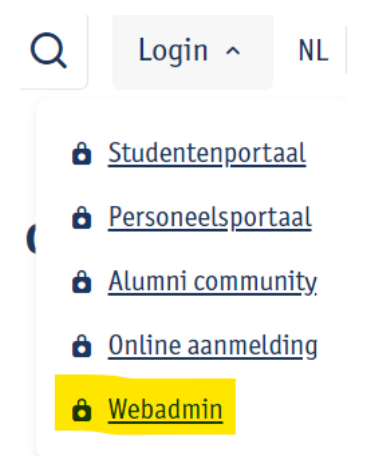

Je komt nu in de webadmin op de pagina waar je de contactblok wilt toevoegen (je ziet dat deze blauw gemarkeerd is in het tabblad 'subsite nav').

Klik in de tabbladen op Page content Editing.

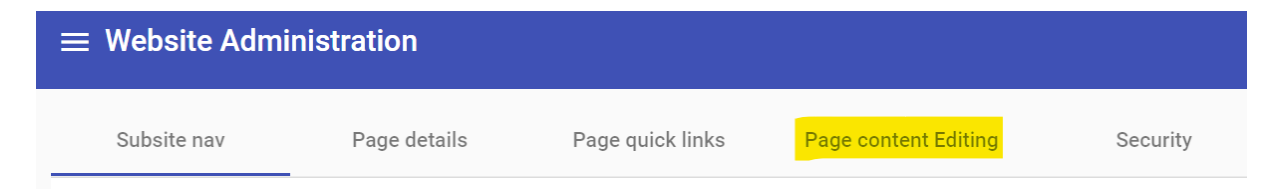

Hier krijg je een overzicht van alle secties van de pagina en de bijhorende webparts. Meer info over de secties: zie: 2. Opbouw van een webpagina

Klik op 'Add webparts'

+ Add webparts of op

# Kies de sectie van de pagina waar de contactblok moet komen.

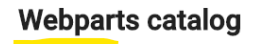

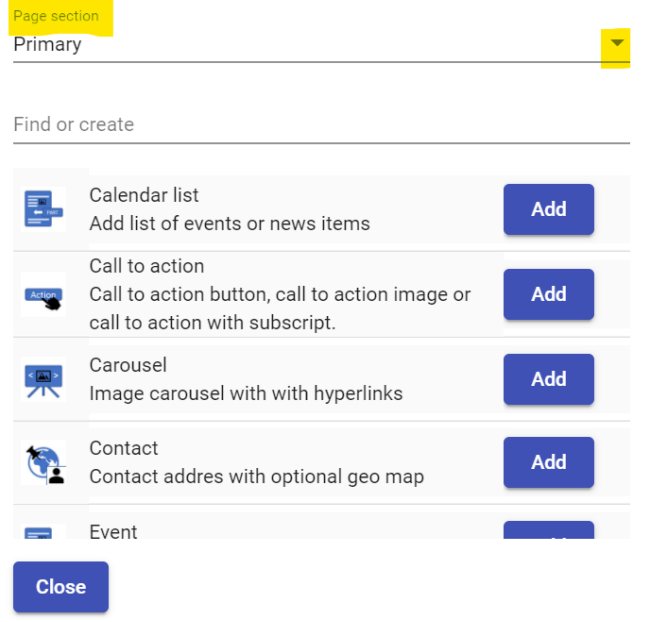

Per sectie worden hier enkel de webparts die toegelaten zijn in de sectie aangeboden. Je kan scrollen door de webparts of je kan in het zoekveldje 'contact' typen.

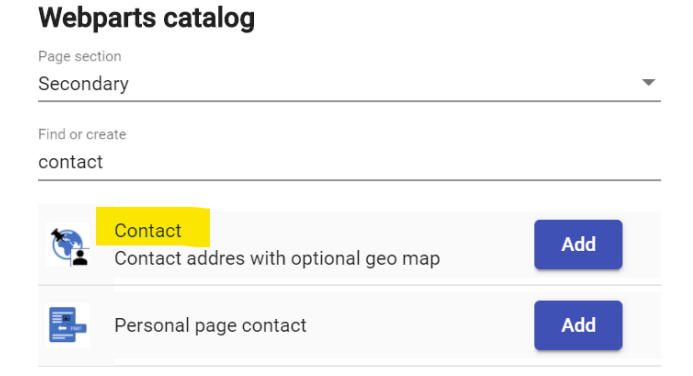

Klik op 'Add' en 'Close' om de pop-up te sluiten.

Het nieuwe contactblok staat nu in de sectie die je gekozen had.

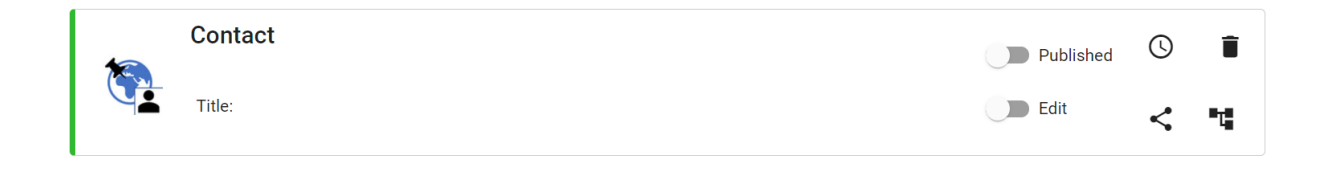

# 5.2. Een nieuw contactblok editeren

Via de schuifknop 'Edit' kan je het contactblok editeren. Verschuif de knop of klik er op om deze te activeren.

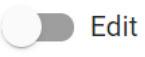

Vul de velden in. Ze zijn niet verplicht, dus het is vrij te kiezen welke je wel/niet invult.

| 1      | Contact |  |
|--------|---------|--|
|        | Title:  |  |
| Line 1 |         |  |
| Line 2 |         |  |
| e-mail |         |  |
| Phone  |         |  |

🔵 Show map

►Update

Er staan al 3 campussen klaar, indien je deze wenst te gebruiken kan je op de campus klikken, de kaart gaat dan meteen naar de locatie van de campus. Je kan hier een gebouw aanduiden door op de kaart te klikken. In- en uitzoomen op de kaart doe je via de + of – linksbovenaan de kaart.

Je kan ook een andere locatie aanduiden op de kaart, het hoeft geen campus te zijn.

Klik op 'Update' bovenaan om de instelling te bewaren.

Als je ook een kaartje wilt tonen in de website klik dan op

# 5.3. Een nieuw contactblok publiceren

Er zijn twee manieren om een contactblok te publiceren op de website:

- Via de schuifknop: schuif de knop opzij of klik op de knop

Published

De contactblok wordt dan onmiddellijk op de website gepubliceerd.

 Via een publicatiedatum: klik op het icoontje van de klok en stel de datum in ! Opgelet! De schuifknop moet op' Published' staan anders kan de contactblok niet getoond worden op de gewenste datum.

Published

Een einddatum is niet verplicht in te stellen.

Wanneer het icoontje van de klok rood is betekent dit dat er een publicatiedatum is ingesteld voor deze contactblok.

Klik op 'Update' bovenaan om de instelling te bewaren.

# 5.4. Een bestaand contactblok aanpassen

Om een bestaand contactblok aan te passen ga je eerst naar de webpagina waar je het contactblok staat en klik je rechtsboven op de pagina op 'Login/Webadmin'.

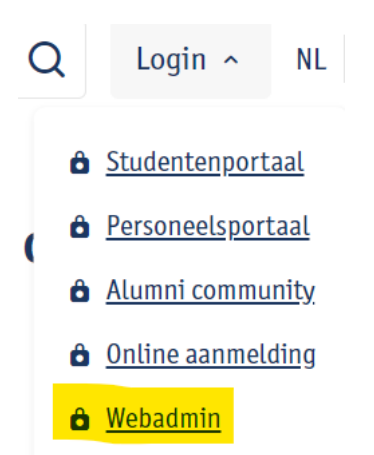

Je komt nu in de webadmin op de pagina waar het contactblok staat dat je wilt aanpassen (je ziet dat de pagina blauw gemarkeerd is in het tabblad 'subsite nav').

Klik in de tabbladen op Page content Editing.

| ≡ Website Admi | nistration   |                  |                      |          |
|----------------|--------------|------------------|----------------------|----------|
| Subsite nav    | Page details | Page quick links | Page content Editing | Security |

Hier krijg je een overzicht van alle secties van de pagina en de bijhorende webparts. Meer info over de secties: zie: 2. Opbouw van een webpagina

Klik op het contactblok dat wilt aanpassen op 'Edit'

Je kan het contactblok nu aanpassen.

De webpart wordt nu aan de linkerkant oranje gemarkeerd.

|         | Contact |      |
|---------|---------|------|
|         | Title:  |      |
| Line 1  |         |      |
| Contact |         |      |
|         |         | <br> |
|         |         |      |

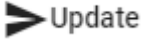

Klik na je aanpassingen bovenaan op 'Update'

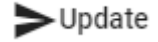

En je zal zien dat de webpart dan groen gemarkeerd wordt. De aanpassing is nu doorgestuurd naar de webpagina.

| Line 1<br>Contact |         | Contact |
|-------------------|---------|---------|
| Line 1<br>Contact |         | Title:  |
| Contact           | Line 1  |         |
|                   | Contact |         |

# 5.5. Een bestaand contactblok verwijderen

Om een bestaand contactblok te verwijderen ga je eerst naar de webpagina waar het contactblok staat en klik je rechtsboven op de pagina op 'Login/Webadmin'.

| С | 2 | Login ^             | NL           |
|---|---|---------------------|--------------|
|   | ô | <u>Studentenpor</u> | taal         |
|   | ô | Personeelspo        | rtaal        |
| 1 | Ô | <u>Alumni comm</u>  | <u>unity</u> |
|   | Ô | <u>Online aanme</u> | <u>lding</u> |
|   | Ô | <u>Webadmin</u>     |              |

Je komt nu in de webadmin op de pagina waar het contactblok staat dat je wilt verwijderen (je ziet dat de pagina blauw gemarkeerd is in het tabblad 'subsite nav').

Klik in de tabbladen op Page content Editing.

| ≡              | Website Adminis                                | tration                                      |                                        |                      |          |
|----------------|------------------------------------------------|----------------------------------------------|----------------------------------------|----------------------|----------|
|                | Subsite nav                                    | Page details                                 | Page quick links                       | Page content Editing | Security |
| Hier l<br>Meer | krijg je een overzich<br>r info over de sectie | it van alle secties v<br>s: zie: 2. Opbouw v | an de pagina en de<br>an een webpagina | bijhorende webparts. |          |

Klik bij het contactblok webpart dat je wilt verwijderen op het vuilbakje 💻 . Bevestig dat je deze wenst te verwijderen:

Are you sure to delete the 'Contact' web part ?

Confirm Cancel

# 6. Linklijst toevoegen – aanpassen – verwijderen

Een 'List of links'-webpart kan je gebruiken om links toe te voegen naar extra informatie, partnerwebsites, meest gelezen pagina's ...

# 6.1. Nieuwe linklijst toevoegen

Om een nieuwe linklijst toe te voegen ga je eerst naar de webpagina waar je de linklijst wilt toevoegen en klik rechtsboven op de pagina op 'Login/Webadmin'.

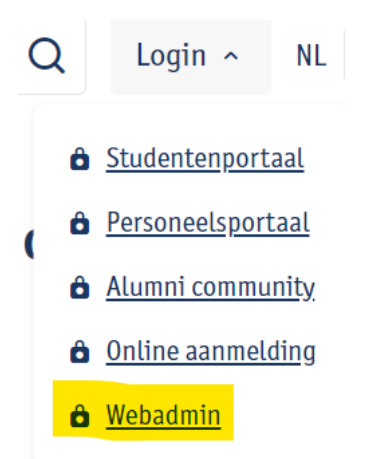

Je komt nu in de webadmin op de pagina waar je de linklijst wilt toevoegen (je ziet dat de pagina blauw gemarkeerd is in het tabblad 'subsite nav').

Klik in de tabbladen op Page content Editing.

| $\equiv$ Website Admi | nistration   |                  |                      |          |
|-----------------------|--------------|------------------|----------------------|----------|
| Subsite nav           | Page details | Page quick links | Page content Editing | Security |

Hier krijg je een overzicht van alle secties van de pagina en de bijhorende webparts. Meer info over de secties: zie: 2. Opbouw van een webpagina

Klik op 'Add webparts'

+ Add webparts

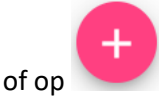

Kies de sectie van de pagina waar de linklijst moet komen.

# Webparts catalog

| Page sec<br>Primar | tion<br>V                                                                                          |     | • |
|--------------------|----------------------------------------------------------------------------------------------------|-----|---|
| Find or            | create                                                                                             |     |   |
|                    | Calendar list<br>Add list of events or news items                                                  | Add |   |
| Action             | Call to action<br>Call to action button, call to action image or<br>call to action with subscript. | Add |   |
|                    | Carousel<br>Image carousel with with hyperlinks                                                    | Add |   |
|                    | Contact<br>Contact addres with optional geo map                                                    | Add |   |
|                    | Event                                                                                              |     |   |
| Clos               | e                                                                                                  |     |   |

Per sectie worden hier enkel de webparts die toegelaten zijn in de sectie aangeboden. Je kan scrollen door de webparts of je kan in het zoekveldje 'link' typen.

#### Webparts catalog Page sec Secondary Find or create link Carousel < 🛋 > Add Image carousel with with hyperlinks List of links Add lists of most read pages, partners, Add subjects... Social Media links Add Add docial media link(s) displayed with icon.

Klik op 'Add' en 'Close' om de pop-up te sluiten.

De nieuwe linklijst staat nu in de sectie die je gekozen had.

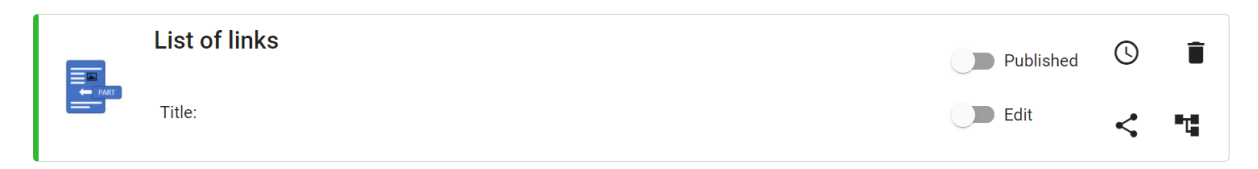

# 6.2. Een nieuwe linklijst editeren

Via de schuifknop 'Edit' kan je de linklijst editeren. Verschuif de knop of klik er op om deze te activeren.

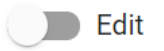

Geef de linklijst een titel en kies een stijl (rood, blauw, neutraal).

| title                  |
|------------------------|
| Titel van de linklijst |
|                        |
| Style                  |
| Red                    |

Een link toevoegen doe je via 'Add article' + Add article Vul de velden voor de eerste link:

- Target: moet de link in hetzelfde of een nieuw venster openen?
- Text: de linktekst
- Url: de link waar je naar wilt verwijzen

Opgelet: is het een link naar een website **buiten de UAntwerpen** website moet de link vooraf gaan door **http://** en gebruik je dus een absolute link. Laat deze eventueel openen in een nieuw scherm

| Open in New Browser Tab |
|-------------------------|
| Text                    |
| Link1                   |
| Url                     |
| http://www.vrt.be       |

Als je linkt naar een pagina **binnen de UAntwerpen** website mag je een relatieve link gebruiken:

Open within the same Browser Tab

Text Link 2

Url

nl/studentenleven/wonen/studentenhome/

### In dit voorbeeld wil ik linken naar

<u>https://www.uantwerpen.be/nl/studentenleven/wonen/studentenhome/</u> dus moet ik enkel /nl/studentenleven/wonen/studentenhome/ ingeven en mag ik het laten openen in hetzelfde scherm.

De **volgorde** van de links kan je aanpassen door ze te verslepen. Wanneer je vooraan de link gaat staan verschijnt er . Klik er op en versleep de link naar de plaats waar hij moet komen.

Update

Klik op 'Update' bovenaan om de instelling te bewaren.

# 6.3. Een nieuwe linklijst publiceren

Er zijn twee manieren om een linklijst te publiceren op de website:

- Via de schuifknop: schuif de knop opzij of klik op de knop

Published

De linklijst wordt dan onmiddellijk op de website gepubliceerd.

 Via een publicatiedatum: klik op het icoontje van de klok U en stel de datum in ! Opgelet! De schuifknop moet op' Published' staan anders kan de linklijst niet getoond worden op de gewenste datum.

Published

Een einddatum is niet verplicht in te stellen.

Wanneer het icoontje van de klok rood is betekent dit dat er een publicatiedatum is ingesteld voor deze linklijst.

Update

Klik op 'Update' bovenaan om de instelling te bewaren.

# 6.4. Een bestaande linklijst aanpassen

Om een bestaande linklijst aan te passen ga je eerst naar de webpagina waar de linklijst staat en klik je rechtsboven op de pagina op 'Login/Webadmin'.

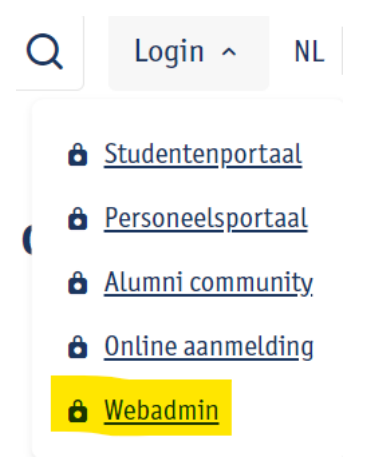

Je komt nu in de webadmin op de pagina waar de linklijst staat die je wilt aanpassen (je ziet dat deze pagina blauw gemarkeerd is in het tabblad 'Subsite nav').

Klik in de tabbladen op Page content Editing.

| $\equiv$ Website Admi | nistration   |                  |                      |          |
|-----------------------|--------------|------------------|----------------------|----------|
| Subsite nav           | Page details | Page quick links | Page content Editing | Security |

Hier krijg je een overzicht van alle secties van de pagina en de bijhorende webparts. Meer info over de secties: zie: 2. Opbouw van een webpagina

Klik op de linklijst die je wilt aanpassen op 'Edit'

Je kan de linklijst nu aanpassen.

De webpart wordt nu aan de linkerkant oranje gemarkeerd.

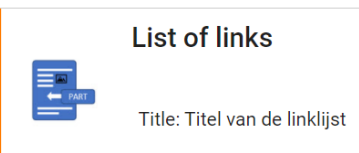

Klik na je aanpassingen bovenaan op 'Update'

**≻**Update

En je zal zien dat de webpart dan groen gemarkeerd wordt. De aanpassing is nu doorgestuurd naar de webpagina.

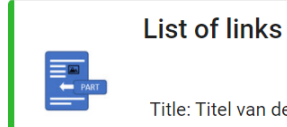

Title: Titel van de linklijst

# 6.5. Een bestaande linklijst verwijderen

Om een bestaande linklijst te verwijderen ga je eerst naar de webpagina waar de linklijst staat en klik je rechtsbovenaan de pagina op 'Login/Webadmin'.

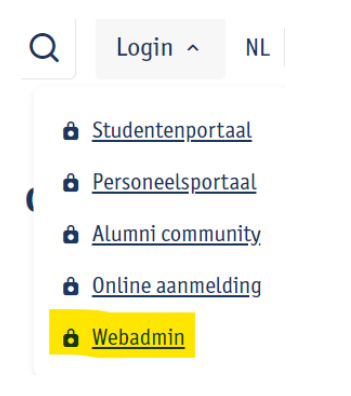

Je komt nu in de webadmin op de pagina waar de linklijst staat die je wilt verwijderen (je ziet dat deze pagina blauw gemarkeerd is in het tabblad 'Subsite nav').

Klik in de tabbladen op Page content Editing.

| $\equiv$ Website Admin | istration    |                  |                      |          |
|------------------------|--------------|------------------|----------------------|----------|
| Subsite nav            | Page details | Page quick links | Page content Editing | Security |

Hier krijg je een overzicht van alle secties van de pagina en de bijhorende webparts. Meer info over de secties: zie: 2. Opbouw van een webpagina

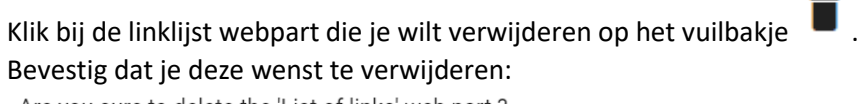

Are you sure to delete the 'List of links' web part ?

Confirm Cancel

# 7. Social media links toevoegen – aanpassen – verwijderen

Met het 'Social media links'-webpart voeg je op een makkelijke en mooie manier een overzicht van je socialemediakanalen toe op een webpagina.

# 7.1. Nieuwe social media links toevoegen

Om nieuwe social media links toe te voegen ga je eerst naar de webpagina waar je de links wilt toevoegen en klik rechtsboven op de pagina op 'Login/Webadmin'.

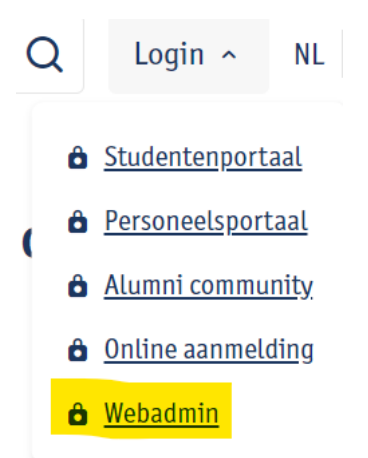

Je komt nu in de webadmin op de pagina waar je de links wilt toevoegen (je ziet dat deze pagina blauw gemarkeerd is in het tabblad 'Subsite nav').

Klik in de tabbladen op Page content Editing.

| $\equiv$ Website Admin | nistration   |                  |                      |          |
|------------------------|--------------|------------------|----------------------|----------|
| Subsite nav            | Page details | Page quick links | Page content Editing | Security |

Hier krijg je een overzicht van alle secties van de pagina en de bijhorende webparts. Meer info over de secties: zie: 2. Opbouw van een webpagina

Klik op 'Add webparts'

+ Add webparts qo fo

Kies de sectie van de pagina waar de social media links moet komen.

### Webparts catalog

| Page sec | tion                                                                                               |     |   |
|----------|----------------------------------------------------------------------------------------------------|-----|---|
| Primar   | у                                                                                                  |     | • |
| Find or  | create                                                                                             |     |   |
|          | Calendar list<br>Add list of events or news items                                                  | Add |   |
| Action   | Call to action<br>Call to action button, call to action image or<br>call to action with subscript. | Add |   |
| < (m) >  | Carousel<br>Image carousel with with hyperlinks                                                    | Add |   |
|          | Contact<br>Contact addres with optional geo map                                                    | Add |   |
|          | Event                                                                                              |     |   |
| Clos     | se                                                                                                 |     |   |

Per sectie worden hier enkel de webparts die toegelaten zijn in de sectie aangeboden. Je kan scrollen door de webparts of je kan in het zoekveldje 'social' typen.

| Webp                  | Webparts catalog                                                    |     |   |  |
|-----------------------|---------------------------------------------------------------------|-----|---|--|
| Page sect             | ion                                                                 |     |   |  |
| Second                | ary                                                                 |     | • |  |
| Find or cro<br>social | eate                                                                |     |   |  |
| <b>@</b>              | Social Media links<br>Add docial media link(s) displayed with icon. | Add |   |  |

Klik op 'Add' en 'Close' om de pop-up te sluiten.

De nieuwe social media links-webpart staat nu in de sectie die je gekozen had.

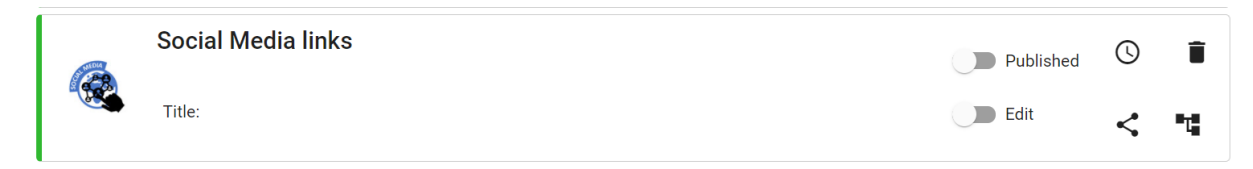

# 7.2. Nieuwe social media links editeren

Via de schuifknop 'Edit' kan je de webpart editeren. Verschuif de knop of klik er op om deze te activeren.

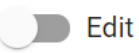

Je kan de lijst met links een titel geven.

Vul in de velden de links naar de social media die je wil tonen aan.

|          | Social Media links |
|----------|--------------------|
|          | Title:             |
| Title    |                    |
| linkedin |                    |
| twitter  |                    |

Klik op 'Update' bovenaan om de instelling te bewaren.

# 7.3. Nieuwe social media links publiceren

Er zijn twee manieren om social media links te publiceren op de website:

- Via de schuifknop: schuif de knop opzij of klik op de knop

Published

De links worden dan onmiddellijk op de website gepubliceerd.

Via een publicatiedatum: klik op het icoontje van de klok en stel de datum in
 ! Opgelet! De schuifknop moet op' Published' staan anders kunnen de links niet getoond worden op de gewenste datum.

Published

Een einddatum is niet verplicht in te stellen.

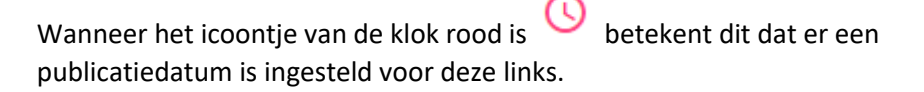

Klik op 'Update' bovenaan om de instelling te bewaren.

►Update

Update

# 7.4. Bestaande social media links aanpassen

Om bestaande links aan te passen ga je eerst naar de webpagina waar de links staan en klik je rechtsboven op de pagina op 'Login/Webadmin'.

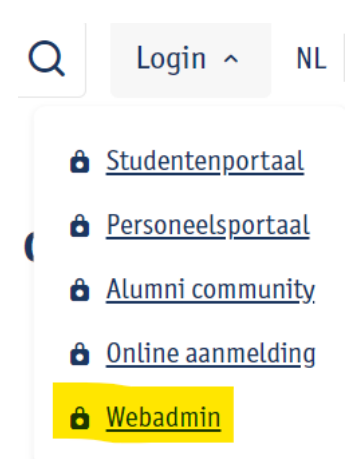

Je komt nu in de webadmin op de pagina waar de links staan die je wilt aanpassen (je ziet dat deze pagina blauw gemarkeerd is in het tabblad 'Subsite nav').

Klik in de tabbladen op Page content Editing.

| $\equiv$ Website Admir | nistration   |                  |                      |          |
|------------------------|--------------|------------------|----------------------|----------|
| Subsite nav            | Page details | Page quick links | Page content Editing | Security |

Hier krijg je een overzicht van alle secties van de pagina en de bijhorende webparts. Meer info over de secties: zie: 2. Opbouw van een webpagina

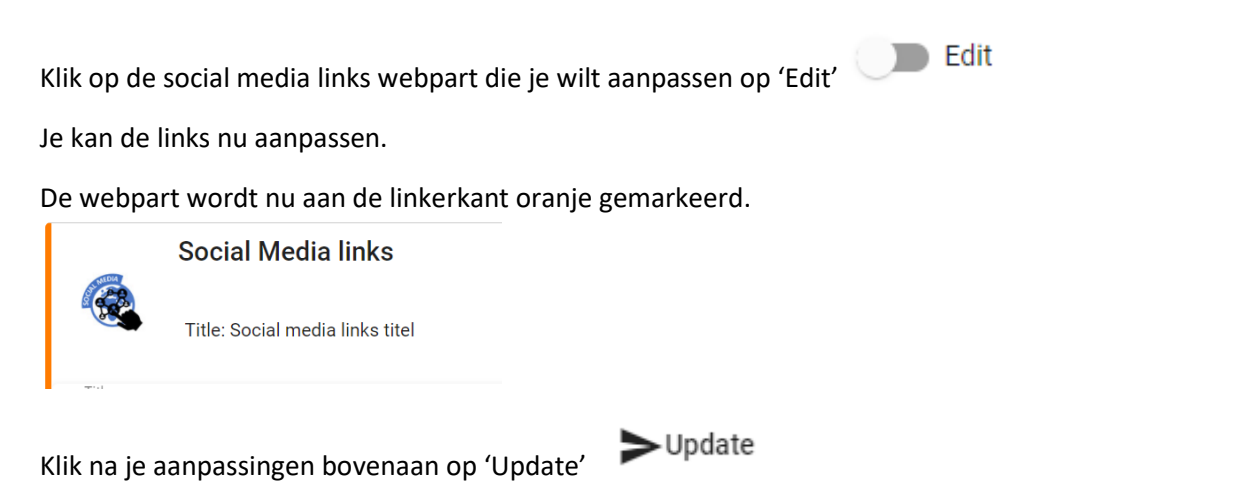

En je zal zien dat de webpart dan groen gemarkeerd wordt. De aanpassing is nu doorgestuurd naar de webpagina.

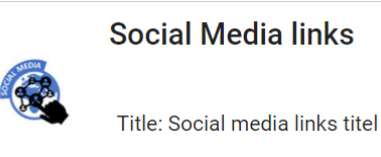

# 7.5. Bestaande social media links verwijderen

Om bestaande links te verwijderen ga je eerst naar de webpagina waar de links staan en klik je rechtsboven op de pagina op 'Login/Webadmin'.

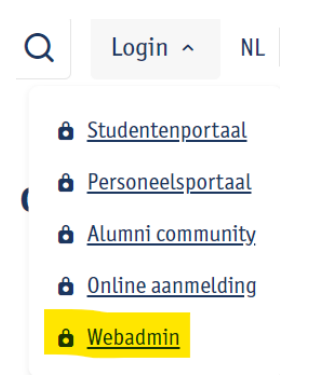

Je komt nu in de webadmin op de pagina waar de links staan die je wilt verwijderen (je ziet dat deze pagina blauw gemarkeerd is in het tabblad 'Subsite nav').

Klik in de tabbladen op Page content Editing.

| ≡ Website Admi | nistration   |                  |                      |          |
|----------------|--------------|------------------|----------------------|----------|
| Subsite nav    | Page details | Page quick links | Page content Editing | Security |
|                |              |                  |                      |          |

Hier krijg je een overzicht van alle secties van de pagina en de bijhorende webparts. Meer info over de secties: zie: 2. Opbouw van een webpagina

Klik bij de social media links webpart die je wilt verwijderen op het vuilbakje Bevestig dat je deze wenst te verwijderen:

Are you sure to delete the 'Social Media links' web part ?

Confirm Cancel

# 8. Fotoalbum (Picture gallery) toevoegen – aanpassen – verwijderen

Een fotoalbum of 'Picture gallery' gebruik je om een kleine selectie mooie afbeeldingen op je webpagina te publiceren ter illustratie. Geef elke foto zeker een beschrijving mee. Gebruik een fotoalbum niet om bv alle foto's van een event op te laden, daarvoor dient de <u>Beeldbank</u>. In een fotoalbum kan je horizontale, verticale of vierkante foto's gebruiken. Eén zijde van je afbeelding moet wel minimaal 800 px breed of hoog zijn.

# 8.1. Nieuw fotoalbum toevoegen

Om een nieuw fotoalbum toe te voegen ga je eerst naar de webpagina waar je het fotoalbum wilt toevoegen en klik rechtsboven op de pagina op 'Login/Webadmin'.

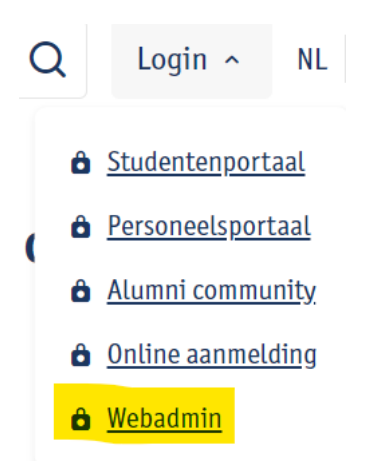

Je komt nu in de webadmin op de pagina waar je het fotoalbum wilt toevoegen (je ziet dat deze pagina blauw gemarkeerd is in het tabblad 'Subsite nav').

Klik in de tabbladen op Page content Editing.

| $\equiv$ Website Administration |              |                  |                      |          |
|---------------------------------|--------------|------------------|----------------------|----------|
| Subsite nav                     | Page details | Page quick links | Page content Editing | Security |

Hier krijg je een overzicht van alle secties van de pagina en de bijhorende webparts. Meer info over de secties: zie: 2. Opbouw van een webpagina

Klik op 'Add webparts'

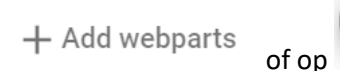

Kies de sectie van de pagina waar het fotoalbum moet komen.

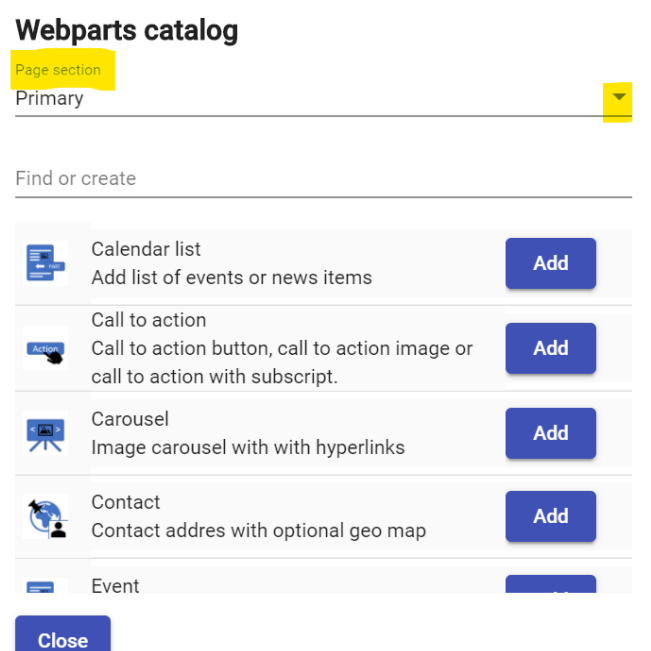

Per sectie worden hier enkel de webparts die toegelaten zijn in de sectie aangeboden. Je kan scrollen door de webparts of je kan in het zoekveldje 'picture' typen.

| Webparts catalog |  |
|------------------|--|
| Page section     |  |

| Second      | ary                                | •   |
|-------------|------------------------------------|-----|
| Find or cre | eate                               |     |
| picture     |                                    |     |
|             |                                    |     |
|             | Picture gallery<br>Add photo album | Add |

Klik op 'Add' en 'Close' om de pop-up te sluiten.

De nieuwe picture gallery staat nu in de sectie die je gekozen had.

| Picture gallery | Published | 0 | Î  |
|-----------------|-----------|---|----|
| Title:          | Edit      | < | •7 |

# 8.2. Nieuw fotoalbum editeren

Via de schuifknop 'Edit' kan je het fotoalbum editeren. Verschuif de knop of klik er op om deze te activeren.

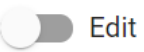

Je kan de picture gallery een titel en/of subtitel geven.

Via 'Add photo' + Add photo kan je een foto toevoegen.

Geef elke foto een titel en subtitel. Deze tekst verschijnt wanneer je met de cursor van de muis over de foto beweegt.

Gallery

Klik op 🖍 om de foto op te laden. Je komt zo in de media library van de subsite terecht.

In de folder 'Gallery' kan je de foto's van de picture gallery opladen.

Klik op de folder. Klik op <sup>Upload file(s)</sup> om foto's op te laden.

Je kan foto per foto opladen of via 'ctrl' meerdere foto's tegelijk aanduiden. De maximumgrootte bij opladen is 40mb. Dus bv. 1 foto van 40mb of 10 foto's van 4mb. Op de folder zelf staat geen maximum aantal foto's.

Je kan de image naar een andere folder **verslepen** d.m.v. **\***. Ga op het icoontje staan en neem de image vast om deze te verslepen naar de gewenste folder.

De eigenschap van de image kan je aanpassen via 🍄.

A betekent dat de image niet de gewenste grootte heeft om mooi getoond te kunnen worden op de website.

The size of the image is only 225 by 225 Images moeten minstens 800 pixels breed of hoog zijn.

De foto **toevoegen** doe je door op 🖿 te klikken.

De foto is nu toegevoegd in de webpart.

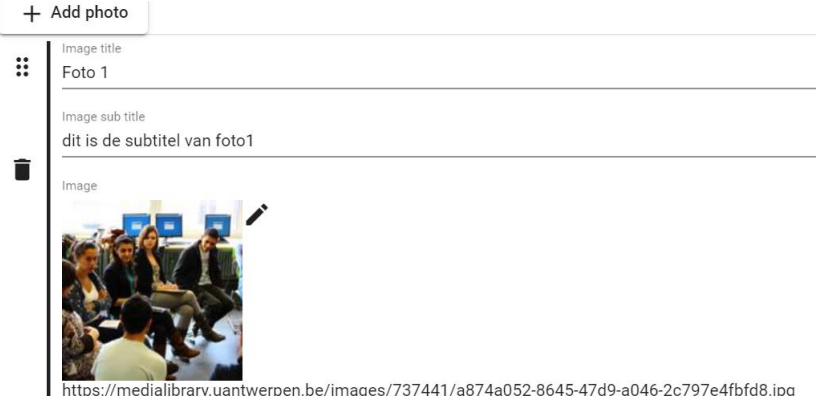

Klik op + Add photo om nog foto's op te laden. En herhaal de stappen zoals hierboven beschreven.

Je kan foto's van plaats veranderen door vooraan op te klikken. Je kan ze dan verslepen naar de juiste positie.

Klik op 'Update' bovenaan om de instelling te bewaren.

# 8.3. Nieuw fotoalbum publiceren

Er zijn twee manieren om een fotoalbum te publiceren op de website:

- Via de schuifknop: schuif de knop opzij of klik op de knop

Published

De picture gallery wordt dan onmiddellijk op de website gepubliceerd.

Via een publicatiedatum: klik op het icoontje van de klok
 Opgelet! De schuifknop moet op' Published' staan anders kan de picture gallery niet getoond worden op de gewenste datum.

► Update

Published

Een einddatum is niet verplicht in te stellen.

Wanneer het icoontje van de klok rood is betekent dit dat er een publicatiedatum is ingesteld voor deze picture gallery.

Klik op 'Update' bovenaan om de instelling te bewaren.

! Opgelet! Er moet minstens 1 image in de picture gallery voorzien zijn, anders kan je het niet publiceren.

# 8.4. Bestaand fotoalbum aanpassen

Om een bestaand fotoalbum aan te passen ga je eerst naar de webpagina waar het fotoalbum staat en klik je rechtsboven op de pagina op 'Login/Webadmin'.

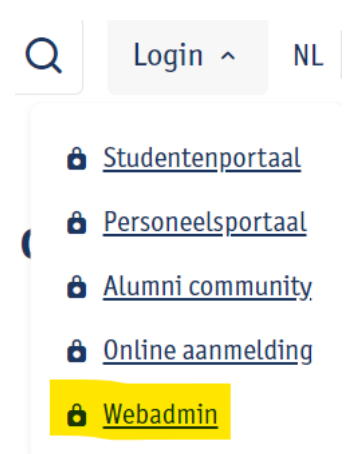

Je komt nu in de webadmin op de pagina waar het fotoalbum staat dat je wilt aanpassen (je ziet dat deze pagina blauw gemarkeerd is in het tabblad 'Subsite nav').

Klik in de tabbladen op Page content Editing.

| ≡                                              | $\equiv$ Website Administration                                                                                                    |                    |                       |                      |          |  |  |
|------------------------------------------------|----------------------------------------------------------------------------------------------------|--------------------|-----------------------|----------------------|----------|--|--|
| _                                              | Subsite nav                                                                                                    | Page details       | Page quick links      | Page content Editing | Security |  |  |
| Hier l<br>Meer                                 | Hier krijg je een overzicht van alle secties van de pagina en de bijhorende webparts.<br>Meer info over de secties: zie: 2. Opbouw van een webpagina |                    |                       |                      |          |  |  |
| Klik o                                         | p de picture galler                                                                                                    | y webpart die je   | wilt aanpassen op 'Ed | it' Edit             |          |  |  |
| Je kai                                         | n de foto's nu aanı                                                                                                    | bassen.            |                       |                      |          |  |  |
| De w                                           | ebpart wordt nu a                                                                                                    | an de linkerkant o | oranje gemarkeerd.    |                      |          |  |  |
| Picture gallery         Title: PIcture gallery |                                                                                                    |                    |                       |                      |          |  |  |
| •<br>Klik n                                    | a je aanpassingen                                                                                                    | bovenaan op 'Up    | date'                 |                      |          |  |  |

En je zal zien dat de webpart dan groen gemarkeerd wordt. De aanpassing is nu doorgestuurd naar de webpagina.

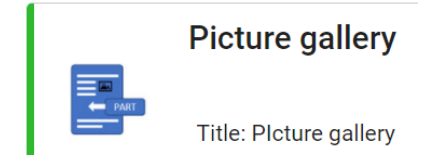

# 8.5. Bestaand fotoalbum verwijderen

Om een bestaand fotoalbum te verwijderen ga je eerst naar de webpagina waar het fotoalbum staat en klik je rechtsboven op de pagina op 'Login/Webadmin'.

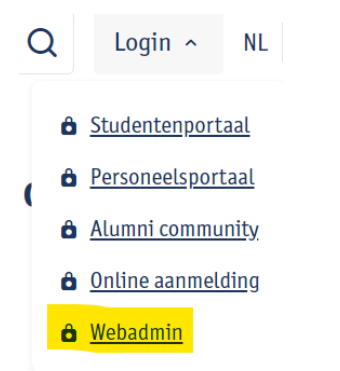

Je komt nu in de webadmin op de pagina waar het fotoalbum staat dat je wilt verwijderen (je ziet dat deze pagina blauw gemarkeerd is in het tabblad 'Subsite nav').

Klik in de tabbladen op Page content Editing.

| $\equiv$ Website Administration |                                                                                                    |                           |                       |                      |          |  |  |  |
|---------------------------------|----------------------------------------------------------------------------------------------------|---------------------------|-----------------------|----------------------|----------|--|--|--|
| Subs                            | ite nav                                                                                                    | Page details              | Page quick links      | Page content Editing | Security |  |  |  |
| Hier krijg je<br>Meer info      | Hier krijg je een overzicht van alle secties van de pagina en de bijhorende webparts.<br>Meer info over de secties: zie: 2. Opbouw van een webpagina |                           |                       |                      |          |  |  |  |
| Klik bij de p                   | picture galle                                                                                                    | ery webpart die je        | wilt verwijderen op h | et vuilbakje 📕 .     |          |  |  |  |
| Bevestig da                     | at je deze w                                                                                                    | enst te verwijdere        | n:                    |                      |          |  |  |  |
| Are you sure                    | to delete the 'I                                                                                                    | Picture gallery' web part | :?                    |                      |          |  |  |  |
| Confirm                         | Cancel                                                                                                    |                           |                       |                      |          |  |  |  |

# 9. Carrousel toevoegen – aanpassen – verwijderen

Een carrousel kan je gebruiken om één of meerdere nieuwsitems op de homepage van je subsite in de kijker te plaatsen. De bezoeker van je website kan zelf door de carrousel scrollen. Wees matig met het aantal nieuwsitems dat je hierin publiceert. Idealiter plaats je maar één item in de kijker, en wissel je dat item regelmatig af.

# 9.1. Nieuwe carrousel toevoegen

Om een nieuwe carrousel toe te voegen ga je eerst naar de webpagina waar je de carrousel wilt toevoegen en klik rechtsboven op de pagina op 'Login/Webadmin'.

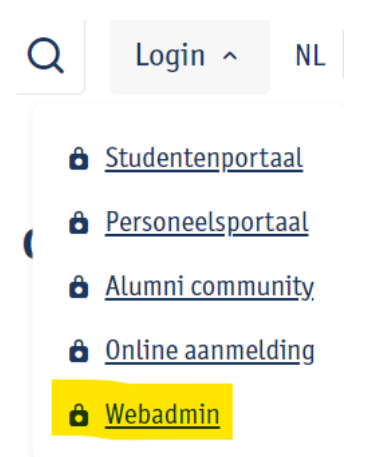

Je komt nu in de webadmin op de pagina waar je de carrousel wilt toevoegen (je ziet dat deze pagina blauw gemarkeerd is in het tabblad 'Subsite nav').

Klik in de tabbladen op Page content Editing.

| $\equiv$ Website Administration |              |                  |                      |          |  |  |
|---------------------------------|--------------|------------------|----------------------|----------|--|--|
| Subsite nav                     | Page details | Page quick links | Page content Editing | Security |  |  |

Hier krijg je een overzicht van alle secties van de pagina en de bijhorende webparts. Meer info over de secties: zie: 2. Opbouw van een webpagina

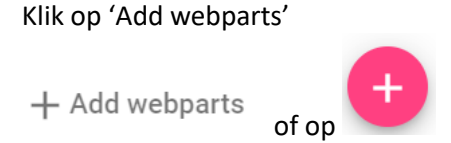

Kies de sectie van de pagina waar de carrousel moet komen.

# Webparts catalog

| Page sec | tion                                                                                               |     |   |
|----------|----------------------------------------------------------------------------------------------------|-----|---|
| Primar   | y                                                                                                  |     | • |
|          |                                                                                                    |     |   |
| Find or  | create                                                                                             |     |   |
|          |                                                                                                    |     |   |
|          | Calendar list<br>Add list of events or news items                                                  | Add |   |
| Action   | Call to action<br>Call to action button, call to action image or<br>call to action with subscript. | Add |   |
|          | Carousel<br>Image carousel with with hyperlinks                                                    | Add |   |
|          | Contact<br>Contact addres with optional geo map                                                    | Add |   |
|          | Event                                                                                              |     |   |
| Clos     | e                                                                                                  |     |   |

Per sectie worden hier enkel de webparts die toegelaten zijn in de sectie aangeboden. Je kan scrollen door de webparts of je kan in het zoekveldje 'carousel' typen.

# Webparts catalog

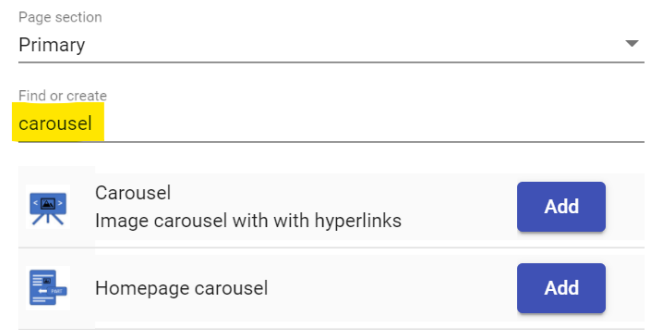

Klik op 'Add' en 'Close' om de pop-up te sluiten.

De nieuwe carrousel staat nu in de sectie die je gekozen had.

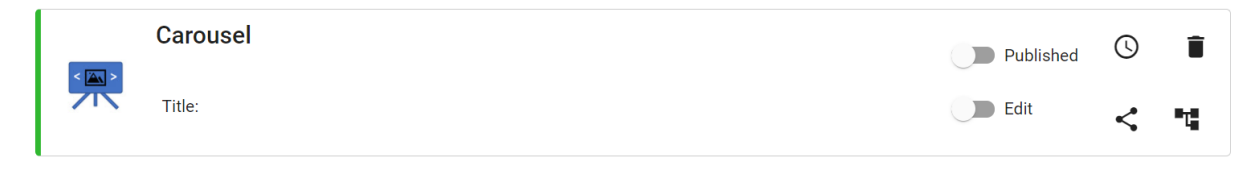

# 9.2. Nieuwe carrousel editeren

Via de schuifknop 'Edit' kan je de carrousel editeren. Verschuif de knop of klik er op om deze te activeren.

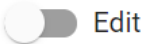

Via 'Add photo' + Add photo kan je een foto toevoegen.

Klik op 🖉 om de foto op te laden. Je komt zo in de media library van de subsite terecht.

Hier kan je de foto in de gewenste folder opladen.

Klik op de folder. Klik op <sup>Upload file(s)</sup> om foto's op te laden.

Je kan foto per foto opladen of via 'ctrl' meerdere foto's tegelijk aanduiden. De maximumgrootte bij opladen is 40mb. Dus bv. 1 foto van 40mb of 10 foto's van 4mb. Op de folder zelf staat geen maximum aantal foto's.

Je kan de image naar een andere folder **verslepen** d.m.v. **•**. Ga op het icoontje staan en neem de image vast om deze te verslepen naar de gewenste folder.

De eigenschap van de image kan je aanpassen via 🍄.

betekent dat de image niet de gewenste grootte heeft om mooi getoond te kunnen worden op de website.

The size of the image is only 225 by 225

Images moeten minstens 1000 op 500 pixels zijn. Dus twee keer zo breed als ze hoog zijn.

De foto **toevoegen** doe je door op 🛨 te klikken.

De foto is nu toegevoegd in de webpart.

| Î |                                                |
|---|------------------------------------------------|
|   | https://medialibrary.uantwerpen.be/images/7374 |
|   | Text                                           |
|   | foto1                                          |
|   | Url                                            |
|   | http://www.vrt.be                              |

Geef een bijhorende tekst en een url in.

Klik op + Add photo om nog foto's op te laden. En herhaal de stappen zoals hierboven beschreven.

Je kan foto's van plaats veranderen door vooraan op te klikken. Je kan ze dan verslepen naar de juiste positie.

Klik op 'Update' bovenaan om de instelling te bewaren.

# 9.3. Nieuwe carrousel publiceren

Er zijn twee manieren om een carrousel te publiceren op de website:

- Via de schuifknop: schuif de knop opzij of klik op de knop

Published

De carrousel wordt dan onmiddellijk op de website gepubliceerd.

Via een publicatiedatum: klik op het icoontje van de klok en stel de datum in ! Opgelet! De schuifknop moet op' Published' staan anders kan de carrousel niet getoond worden op de gewenste datum.

Update

Update

Published

Een einddatum is niet verplicht in te stellen.

Wanneer het icoontje van de klok rood is betekent dit dat er een publicatiedatum is ingesteld voor deze carrousel.

Klik op 'Update' bovenaan om de instelling te bewaren.

! Opgelet! Er moet minstens 1 image in de carrousel voorzien zijn, anders kan je het niet publiceren.

# 9.4. Bestaande carrousel aanpassen

Om een bestaande carrousel aan te passen ga je eerst naar de webpagina waar die staat en klik je rechtsboven op de pagina op 'Login/Webadmin'.

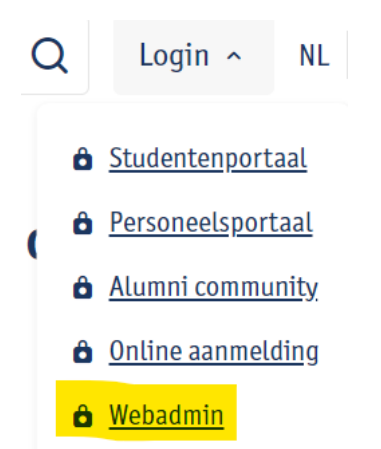

Je komt nu in de webadmin op de pagina waar de carrousel staat die je wilt aanpassen (je ziet dat deze pagina blauw gemarkeerd is in het tabblad 'Subsite nav').

Klik in de tabbladen op Page content Editing.

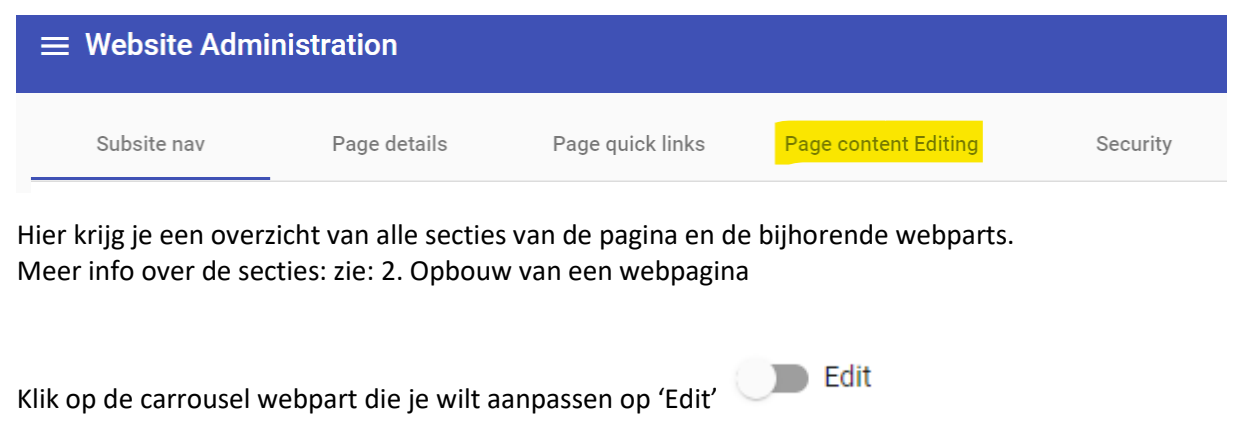

Je kan de carrousel nu aanpassen.

De webpart wordt nu aan de linkerkant oranje gemarkeerd.

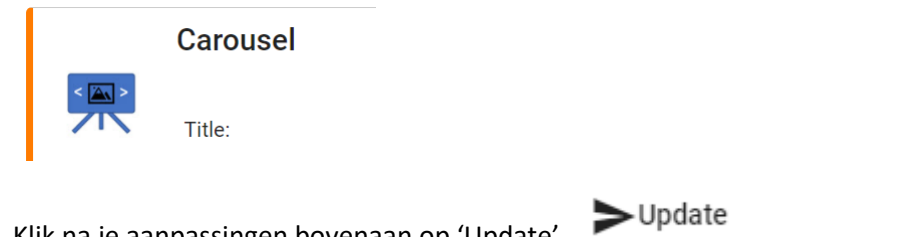

Klik na je aanpassingen bovenaan op 'Update'

En je zal zien dat de webpart dan groen gemarkeerd wordt. De aanpassing is nu doorgestuurd naar de webpagina.

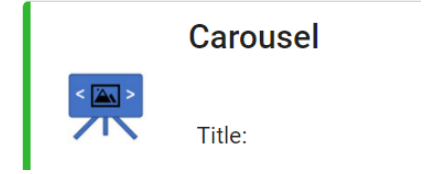

# 9.5. Bestaande carrousel verwijderen

Om een bestaande carrousel te verwijderen ga je eerst naar de webpagina waar de carrousel staat en klik je rechtsboven op de pagina op 'Login/Webadmin'.

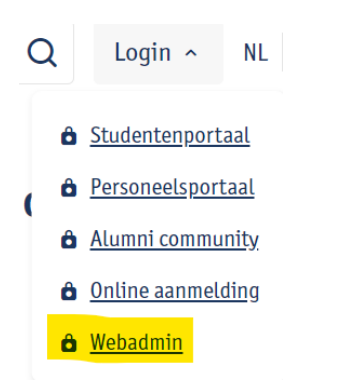

Je komt nu in de webadmin op de pagina waar de carrousel staat die je wilt verwijderen (je ziet dat deze pagina blauw gemarkeerd is in het tabblad 'Subsite nav').

Klik in de tabbladen op Page content Editing.

| $\equiv$ Website Administration |              |                  |                      |          |  |  |
|---------------------------------|--------------|------------------|----------------------|----------|--|--|
| Subsite nav                     | Page details | Page quick links | Page content Editing | Security |  |  |
|                                 |              |                  |                      |          |  |  |

Hier krijg je een overzicht van alle secties van de pagina en de bijhorende webparts. Meer info over de secties: zie: 2. Opbouw van een webpagina

Klik bij de carrousel webpart die je wilt verwijderen op het vuilbakje Bevestig dat je deze wenst te verwijderen: Are you sure to delete the 'Carousel' web part ?

Confirm Cancel

# 10. Navigatiestructuur

# 10.1. Subsitenavigatie beheren

De navigatie van jouw subsite beheren doe je door:

**1: naar de subsite te surfen en in te loggen**: rechtsboven in de header klikken op 'Login', kies 'Webadmin'.

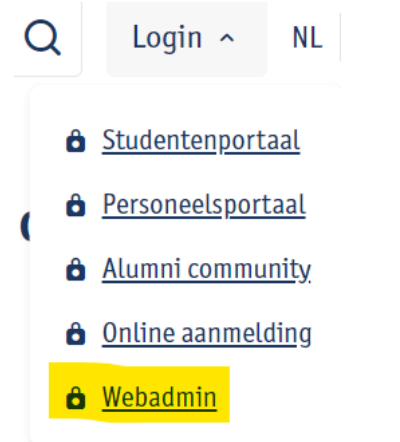

Inloggen doe je met je UAntwerpen account (cfr. peoplesoft, webmail, Blackboard,...).

Je komt in de webadmin meteen terecht op de pagina waarop je inlogde.

De pagina waarop je je bevond staat in het blauw gemarkeerd in het tabblad 'Subsite nav'. In het tabblad 'Subsite nav' zie je de volledige boomstructuur van jouw subsite.

| ≡ | $\equiv$ Website Administration |                |              |                  |                      |          |
|---|---------------------------------|----------------|--------------|------------------|----------------------|----------|
|   | Subs                            | site nav       | Page details | Page quick links | Page content Editing | Security |
| ~ | ≣ c                             | ontwerpwete    | nschappen …  |                  |                      |          |
|   | >                               | studeren-en-o  | onderwijs    |                  |                      |          |
|   | >                               | nieuws-en-ac   | tiviteiten   |                  |                      |          |
|   |                                 | this-is-poster |              |                  |                      |          |
|   | >                               | onderzoek      |              |                  |                      |          |
|   | >                               | organisatie    |              |                  |                      |          |
|   |                                 | onderzoek-ol   |              |                  |                      |          |
|   |                                 | proclamatie    |              |                  |                      |          |
|   |                                 |                |              |                  |                      |          |

### Bovenaan zie je 5 tabbladen:

| Subsite nav | Page details | Page quick links | Page content Editing | Security |
|-------------|--------------|------------------|----------------------|----------|
|             |              |                  |                      |          |

# 1. Subsite nav

Hier zie je de boomstructuur van je subsite en kan je subtakken bijmaken, takken

verwijderen en via 👪 takken verplaatsen (versleep de tak naar de juiste positie)

**Om een pagina toe te voegen** klik je naast de bovenliggende pagina op de drie puntjes en kies 'Add':

# prijzen •••

Vul in het dialoogvenster dat verschijnt de naam of het navigatiepad ('slug') in van je pagina. Dit navigatiepad zal het laatste deel van je URL vormen en speelt een belangrijke rol in zoekmachineoptimalisatie. Gebruik één of enkele trefwoorden gescheiden door koppeltekens. Geen afkortingen. Gebruik hier enkel kleine letters en koppeltekens, geen hoofdletters, geen andere tekens en geen spaties.

Klik daarna op 'Add' en je zal zien dat je pagina aan de navigatieboom wordt toegevoegd.

Klik op je nieuwe pagina zodat die blauw gemarkeerd wordt, en editeer nu de verdere eigenschappen onder de andere tabbladen:

# 2. Page details

Als de pagina meteen gepubliceerd mag worden op de website, vink dan meteen 'Published' aan. Als 'Published' uitgevinkt is, is de pagina nog niet bereikbaar via de website en enkel beschikbaar in de webadmin.

Vul de navigatietitel in. Dit is de titel die verschijnt in je navigatie op de website. Houd die

kort en makkelijk scanbaar.

Navigatiepad is reeds ingevuld bij het aanmaken van de pagina. Je kan hier ook een redirect instellen zodat je pagina meteen doorlinkt naar een andere webpagina, maar hou dit enkel voor uitzonderlijke gevallen. Is niet zo'n 'good practice'.

Doormat = overzichtsblokjes met onderliggende navigatie-items. Enkel in te stellen op een homepage van een subsite.

Klik op 'Update' om de wijzigingen op te slaan.

### 3. Page quick links

Hier kan je zien welke quick links (of verkorte URL's) er al bestaan voor deze pagina en kan je quick links aanmaken en verwijderen.

Nieuwe quicklink: typ in het tekstveld de quick link die je wilt aanmaken

| Find or create                              |            |                      |
|---------------------------------------------|------------|----------------------|
| handleiding-website                         |            | × + <mark>new</mark> |
| Klik op 'new'                               |            |                      |
| De quick link verschijnt nu onderaan.       |            |                      |
| Quick link verwijderen                      |            |                      |
| Klik achteraan de quick link op het kruisje |            |                      |
| handleiding-website                         | parameters |                      |
|                                             |            |                      |
|                                             |            |                      |
| Quick link parameter                        |            |                      |
| Klik achteraan de quick link op het kruisje |            |                      |
|                                             |            |                      |

Klik op en vul de parameter in

# 4. Page content editing

In dit deel kan je alle inhoud van de webpagina beheren.

a. Belangrijk bij het aanmaken van een nieuwe pagina, is dat je hier een **header instelt** in de 'header' sectie. Zie ook hoofdstuk 2.3 'Header'.

Geef in dit element de 'Header 1' in. Deze Header 1 verschijnt op je pagina, en vormt ook het eerste deel van de page title.

Page title? De page title speelt een belangrijke rol in zoekmachineoptimalisatie. Het is de titel die verschijnt in zoekresultatenpagina's, als blauwe, aanklikbare titel. De page title van een pagina op onze nieuwe website wordt automatisch opgebouwd volgens deze logica:

Header 1 | Naam subsite | Universiteit Antwerpen

b. In de sectie **'Hidden'** voeg je **de webpart 'MetaText'** in. Hier definieer je de page description en page keywords.

Page description: korte omschrijving van wat op je website staat. Dit verschijnt in zoekresultatenpagina's onder de page title.

Page keywords: vooral belangrijk voor optimalisatie van de interne zoekfunctie, op onze website.

# 5. Security

Hier vind je een overzicht van de security die is ingesteld op deze webpagina.

# 2: Je kan ook via de linkernavigatie van de webadmin naar een pagina gaan:

Klik bij 'Site Management NL' of 'Site Management EN' via de navigatiestructuur van subsites door naar de subsite die je wenst te beheren. Klik bij deze webpagina op

# 10.2. Taalversies linken – security

Via 'Site management NL' en 'Site management EN' kan je taalversies van je subsites linken en security beheren.

In het rechterluik van de admintool zijn er 3 tabbladen voorzien:

- **Overview:** geeft overzicht van de pagina in de alternatieve taal waar de pagina eventueel aan gelinkt is, en een opsomming van de personen en groepen die rechten hebben op deze pagina
- Alternative language:

| 🖁 manual 🚥 🖸                                                   | <b>.</b>            | manual-engels 😋        |             |
|----------------------------------------------------------------|---------------------|------------------------|-------------|
| Via het 'link-icoontje' 👄 kan je                               | een NL en een EN pa | igina aan elkaar linke | en.         |
| Wanneer er op de website dan bo<br>de gelinkte pagina gesurft. | ovenaan op NL EN    | wordt geklikt wo       | rdt er naar |

Opgelet: de link tussen NL en EN kan enkel op niveau van de subsite gebeuren, niet meer pagina per pagina!

- Security:

hier kunnen personen en groepen rechten krijgen op de webpagina. Webpage editors kunnen hier een vooraf gedefinieerde groep

#### 11. Content management

Via dit luik kan je op zoek gaan naar webpagina's.

| Geef in | het zoe | kveld de | term | in |
|---------|---------|----------|------|----|
|---------|---------|----------|------|----|

| technologie                                                        | aditable |  |
|--------------------------------------------------------------------|----------|--|
|                                                                    | editable |  |
| Items per page: 1 < >                                              |          |  |
|                                                                    |          |  |
| /nl/onderzoeksgroep/applied-electrochemistry-catalysis/            |          |  |
| /nl/studeren/aanbod/alle-opleidingen/productontwikkeling-studeren/ |          |  |
| /nl/events/26032015-spectrum-ontwikkelingssamenwerking/            |          |  |

Je krijgt een overzicht met webpagina's die aan de zoekactie voldoen.

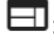

: je kan de pagina bekijken via een nieuw tabblad

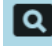

Signal state in the second second sec

Onder het zoekveld zie je 'all' en 'editable'. All: alle pagina's waar de zoekactie van toepassing op is

Editable: alle pagina's waar de zoekactie van toepassing op is en waar jij edit rechten op hebt